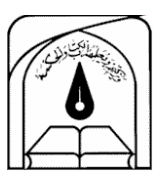

دانشگاه تربیت مدرس

### دانشکده منابع طبیعی و علوم دریایی گروه مهندسی آبخیزداری

## جزوه آموزشی نرم افزار ENVI۴.۳ تهیه کننده : مهدی عبدی دانشجوی کارشناسی ارشد مهندسی آبخیزداری

#### بهار ۱۳۹۱

مراحل کار :

تصاویرماهواره اندست از سنجنده TM در تاریخ ۱۹۸۸/۹/۱ و همچنین تصاویر + ETM تاریخ ۲۰۰۶/۸/۱۹ از سایت ETM او همچنین IDRISI کار دریافت گردید . سپس با استفاده از نرم افزار ENVI۴,۳ و همچنین IDRISI کار انجام شد .

مراحل كار با نرم افزار :

۱ – نرم افزار ENVI ۴,۳ را اجرا می کنیم . و تمام باندهای یک تصویر را از مسیر File/open image file حالا از مسیر مورد نظر تمام هر ۷ باند موجود در تصویر TM را ddd می کنیم.

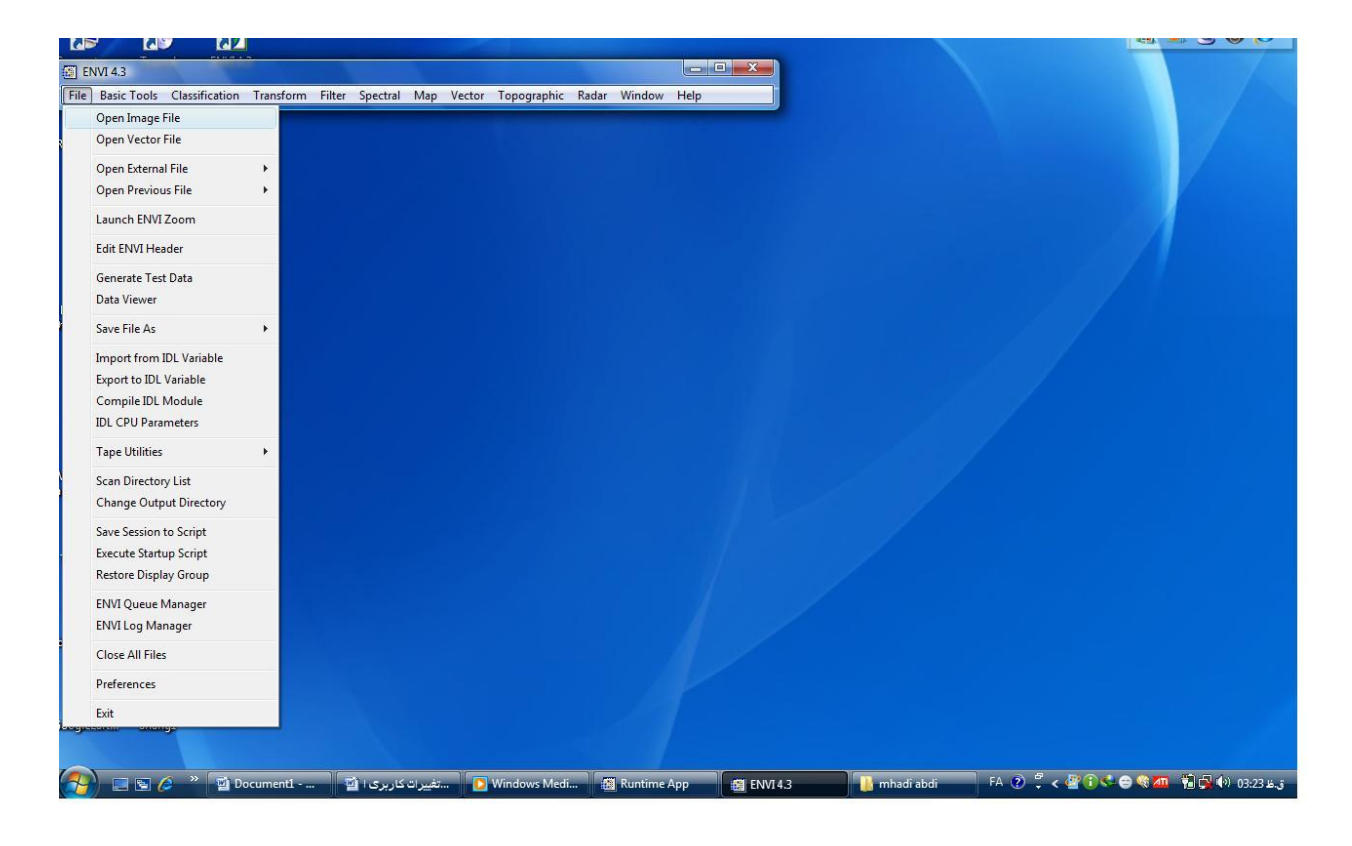

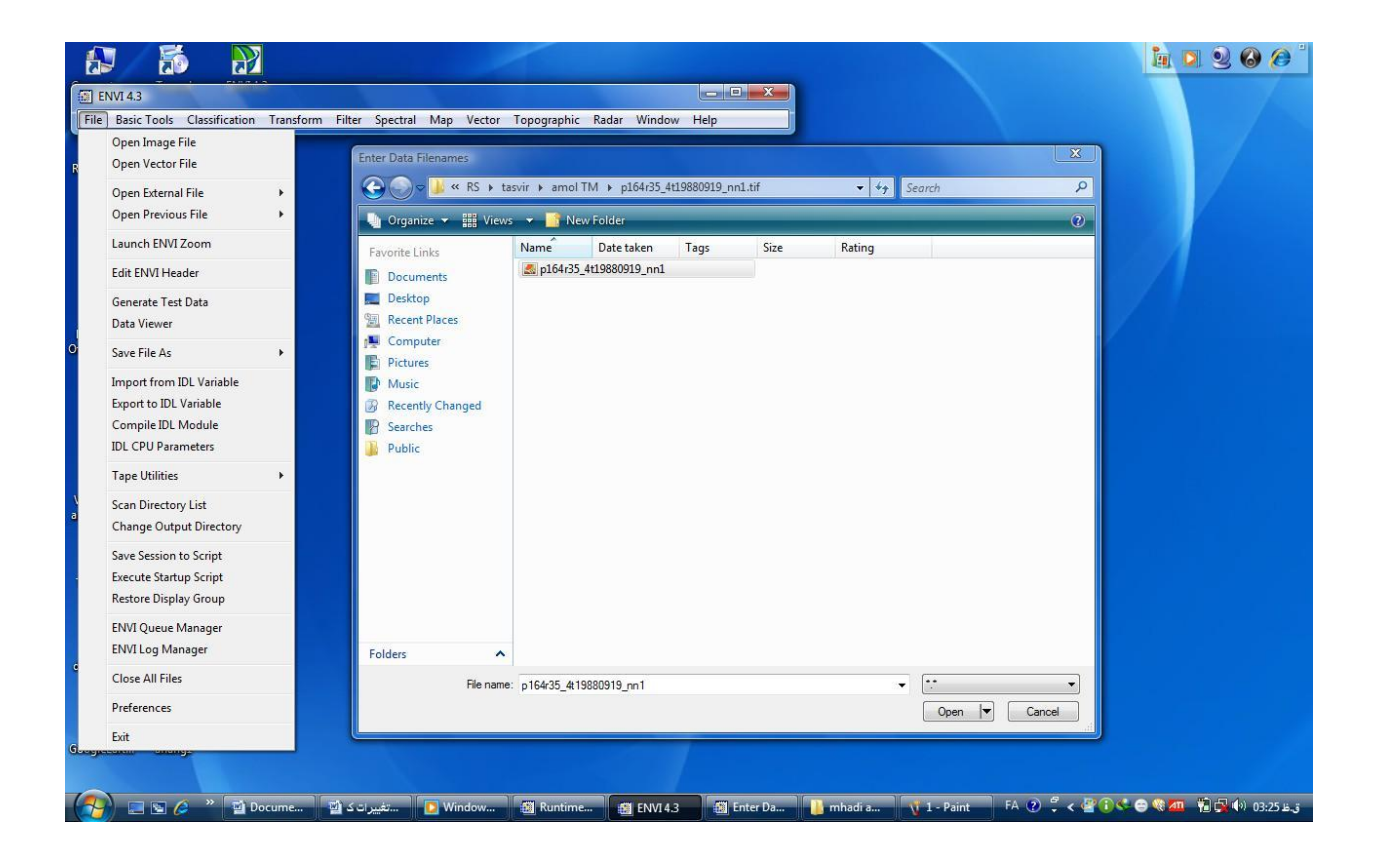

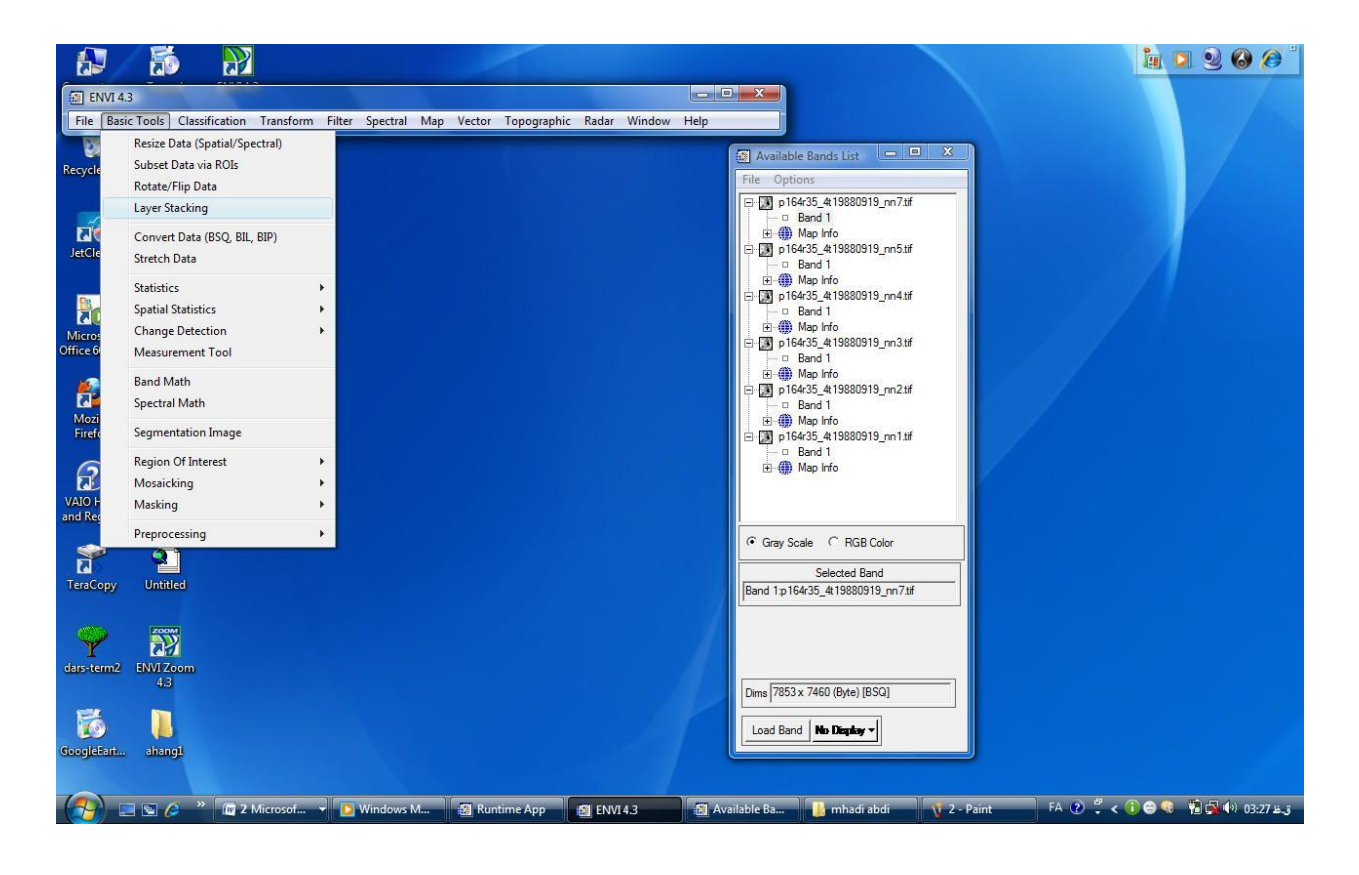

۲ – برای تلفیق کردن باندهای مورد نظر مسیر زیر را دنبال می کنیم .

Basic tools/layer stacking سپس در پنجره باز شده گزینه Basic tools/layer stacking زده و در پنجره جدید هر تعداد باندی که نیاز داریم با هم تلفیق شوند را انتخاب و گزینه ok را می زنیم. بعد از چند ما را می زنیم. آنگاه memory را انتخاب و سپس ok را می زنیم. بعد از چند ثانیه باندها با هم تلفیق خواهند شد که اگر بر روی آن در قسمت نوار TOC کلیک کنیم و سپس گزینه load را بزنیم باندهایی را که با هم تلفیق کرده ایم خواهند آمد.

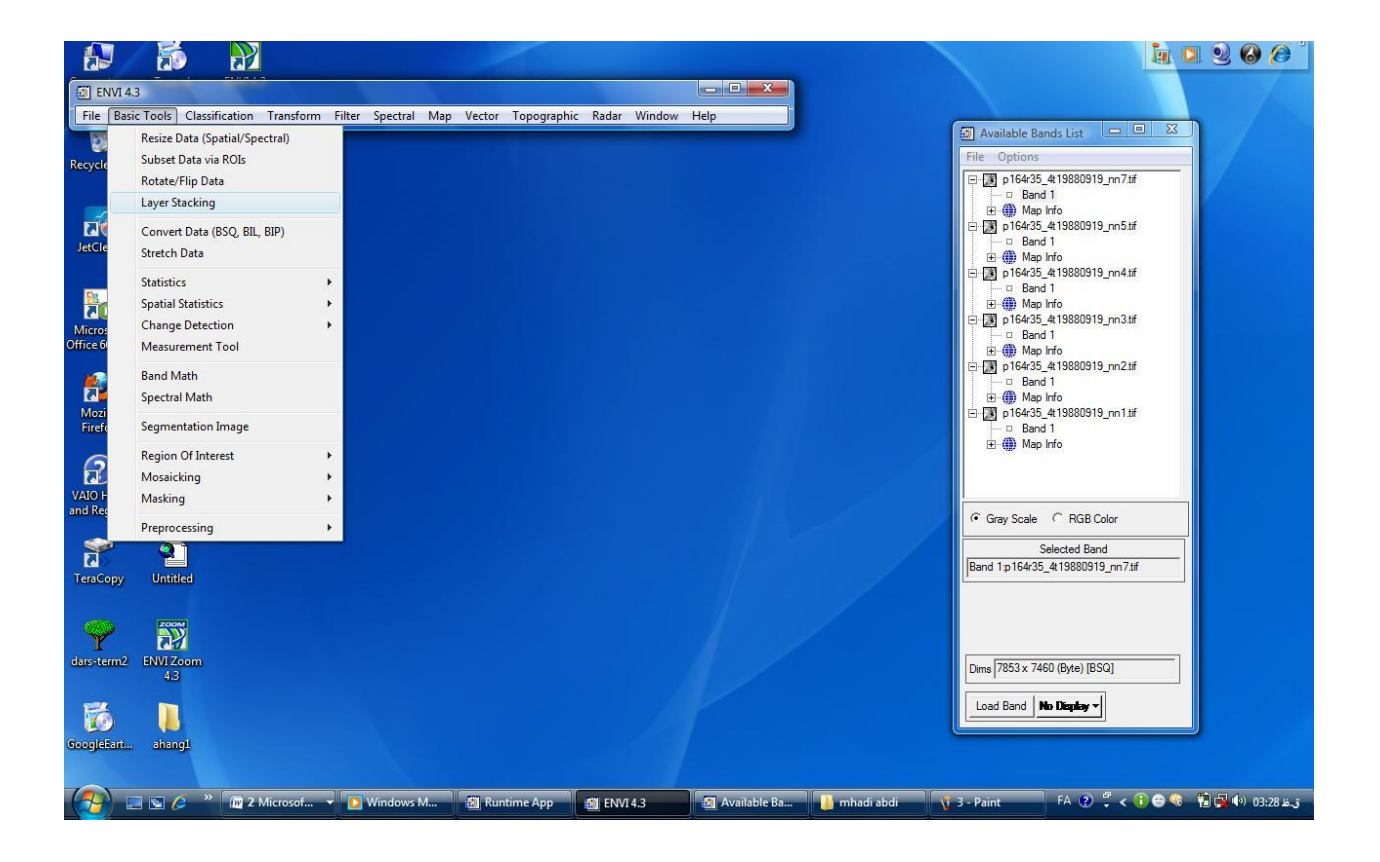

|                          | 1                    |                    | 2                                                                                                    |                                                                                                    | in 🤉 🥺 🙆 🖉 🕯            |
|--------------------------|----------------------|--------------------|----------------------------------------------------------------------------------------------------|----------------------------------------------------------------------------------------------------|-------------------------|
| ENVI 4.                  | 3                    | <b>6</b> 1 1 1     |                                                                                                    | ×                                                                                                    |                         |
| File Basi                | c Tools Clas         | sification         | Transform Filter Spectral Map Vector Topographic Radar Window Help                                                                                                    |                                                                                                    |                         |
| Recycle Bin              | KMPlayer             | ma                 | Layer Stacking Parameters                                                                                                    | Available Bands List     File Options                                                                                       | 19 m7#                  |
| JetClean                 | 4<br>U1104           | New I              | Selected Files for Layer Stacking:<br>Abbray<br>Geographic Lat/Lon<br>UTM<br>State Fine (NAD 27)<br>State Fine (NAD 33)                                                                                                    |                                                                                                    | 19_nn5tř<br>19_nn4tř    |
| Microsoft<br>Office 60 D | Yahoo!<br>Messenger  | الربيت<br>وي<br>رس | Import File   Reorder Files   Delete   Argentina - Zone 2   Argentina - Zone 2   Argentina - Zone 2   Argentina - Zone 3   Argentina - Zone 3   Argentina - Zone 3   Detum   North America 1927                                                                                                    |                                                                                                    | 19_nn3.tf               |
| Mozilla<br>Firefox       | @<br>00V00           | mhad               | Image: Construction of the second second | . Band 1<br>⊕ B press_resources<br>⊕ Band 1<br>⊕ ∰ Map kris<br>⊨ □ Band 1<br>⊕ D fer35_c19809<br>⊨ □ Band 1<br>⊕ ∰ Map kris | 19_nn1tif               |
| VAIO Help<br>and Regis   | VLC media<br>player  |                    | Output Result to @ File C Memory         X Pixel Size Meters           Enter Output Filename Choose         Y Pixel Size Meters           Resampling [Nearest Neighbor •         Resampling [Nearest Neighbor •                                                                                                    | C Gray Scale C RGB                                                                                                    | Color                   |
| TeraCopy                 | <b>Q</b><br>Untitled |                    | OK Cancel                                                                                                    | Selected B<br>Band 1p 164/35_#198805                                                                                        | and                     |
| dars-term2               | ENVI Zoom<br>4.3     |                    |                                                                                                    | Dime 7853 x 7460 (Byte) [                                                                                                   | 35Q]                    |
| GoogleEart               | ahang1               |                    |                                                                                                    | Load Band No Depkey                                                                                                    |                         |
| (A) =                    |                      | » 🔞 2              | Microsof 🔻 💽 Windows M 🗐 Runtime App 🛛 🗿 ENVI 4.3                                                                                                    | able Ba 📙 mhadi abdi 🕂 4 - Paint FA 🦿                                                                                       | ق.نار 03:30 📢 🙀 🎨 🎯 🌾 د |

|                                                                                                    |                                                                                                    |                                                                                                    | 🖕 🔍 🥹 🎯 🍅                                                                                                    |
|----------------------------------------------------------------------------------------------------|----------------------------------------------------------------------------------------------------|----------------------------------------------------------------------------------------------------|----------------------------------------------------------------------------------------------------|
| ENVI 4.3                                                                                                    |                                                                                                    |                                                                                                    |                                                                                                    |
| File Basic Tools Classification Transform Filter Sp                                                                                                    | ectral Map Vector Topographic Radar Window                                                                                                    | Help                                                                                                    |                                                                                                    |
|                                                                                                    | Layer Stacking Parameters                                                                                                    | X                                                                                                    | File Options                                                                                                    |
| Recycle Bin KMPlayer mahdi<br>JetClean U1104 New Folder<br>Microsoft Vahool سوری الفانی<br>Office 60 D Messenger معرب<br>Layer Stacking Input File<br>Select hput File:<br>p16425_4419850919 pr.71 ff                                                                                                    | Selected Files for Layer Stacking:<br>                                                                                                    | Output Map Projection     New       Arbitrary     Ceographic Lat/Lon       Difful Plane (NAD 27)     State Plane (NAD 27)       State Plane (NAD 27)     State Plane Zone 1       Argertina - Zone 1     Argertina - Zone 2       Argertina - Zone 3     Units       Datum     Noth America 1927       Units     Meters       Zone     © N C S Set Zone       X Pixel Size     Meters | Image: Copyrol = 0       0       0       0       0       0       0       0       0       0       0       0       0       0       0       0       0       0       0       0       0       0       0       0       0       0       0       0       0       0       0       0       0       0       0       0       0       0       0       0       0       0       0       0       0       0       0       0       0       0       0       0       0       0       0       0       0       0       0       0       0       0       0       0       0       0       0       0       0       0       0       0       0       0       0       0       0       0       0       0       0       0       0       0       0       0       0       0       0       0       0       0       0       0       0       0       0       0       0       0       0       0       0       0       0       0       0       0       0       0       0       0       0       0       0       0       0       0 |
| n 16435_4138801919_m5.tft         Dms 7.7           n 16435_4138801919_m3.tft         Stee IP           n 16435_4138801919_m3.tft         Stee IP           n 16435_4138801919_m3.tft         Flee Typ           n 16435_4138801919_m3.tft         Provide           n 16435_4138801919_m1.tft         Provide           D 16435_4138801919_m1.tft         Provide           Spatial         Subset         Full Scene | 53 x 740 x 1 ((50)<br>153 x 740 x 1 ((50)<br>2 : TIFF<br>95: Urknown<br>er - Hoat (Intel)<br>UTM Zone 39 North<br>28.5 Meters<br>WGS-94<br>gdt : None<br>46 Comer: 1, 1<br>on: GEO-TIFF File Imported<br>1 (Sun Feb 19 03.26:07<br>File | Y Pixel Size Meters                                                                                                    | Gray Scale         RGB Color           Selected Band           Band 1p164r35_413880919_mn7xf           Dims [7853 x 7460 (Byte) [850]                                                                                                    |
| CK Cancel Previous Open -                                                                                                    | idows M @ Runtime App @ ENVI 4.3                                                                                                    | 🕢 Available Ba 🚺 mhadi abdi 📢                                                                                                    | 5 - Paint FA (?) <sup>#</sup> < 1 ⊕ % 1 € 40 0331 ± 3                                                                                                    |

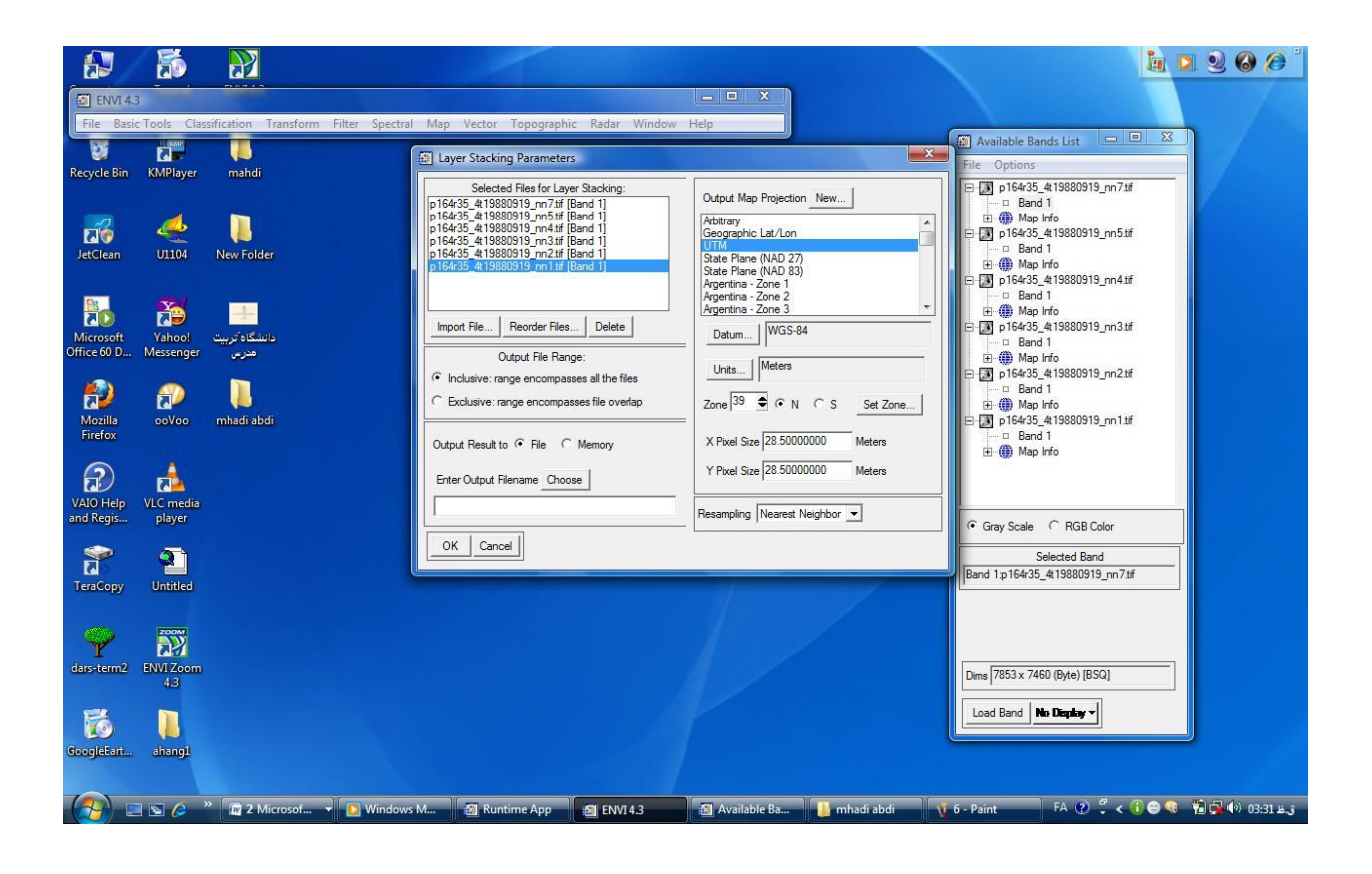

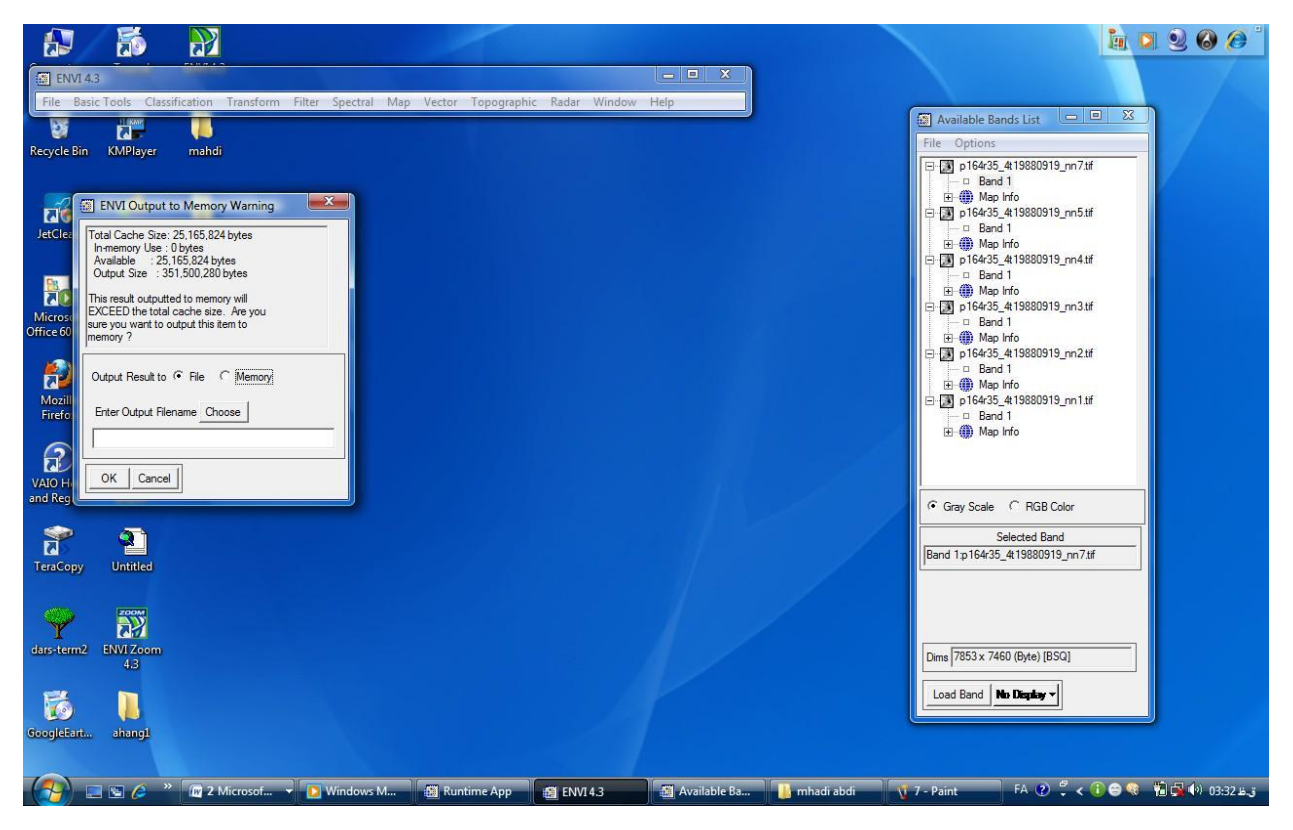

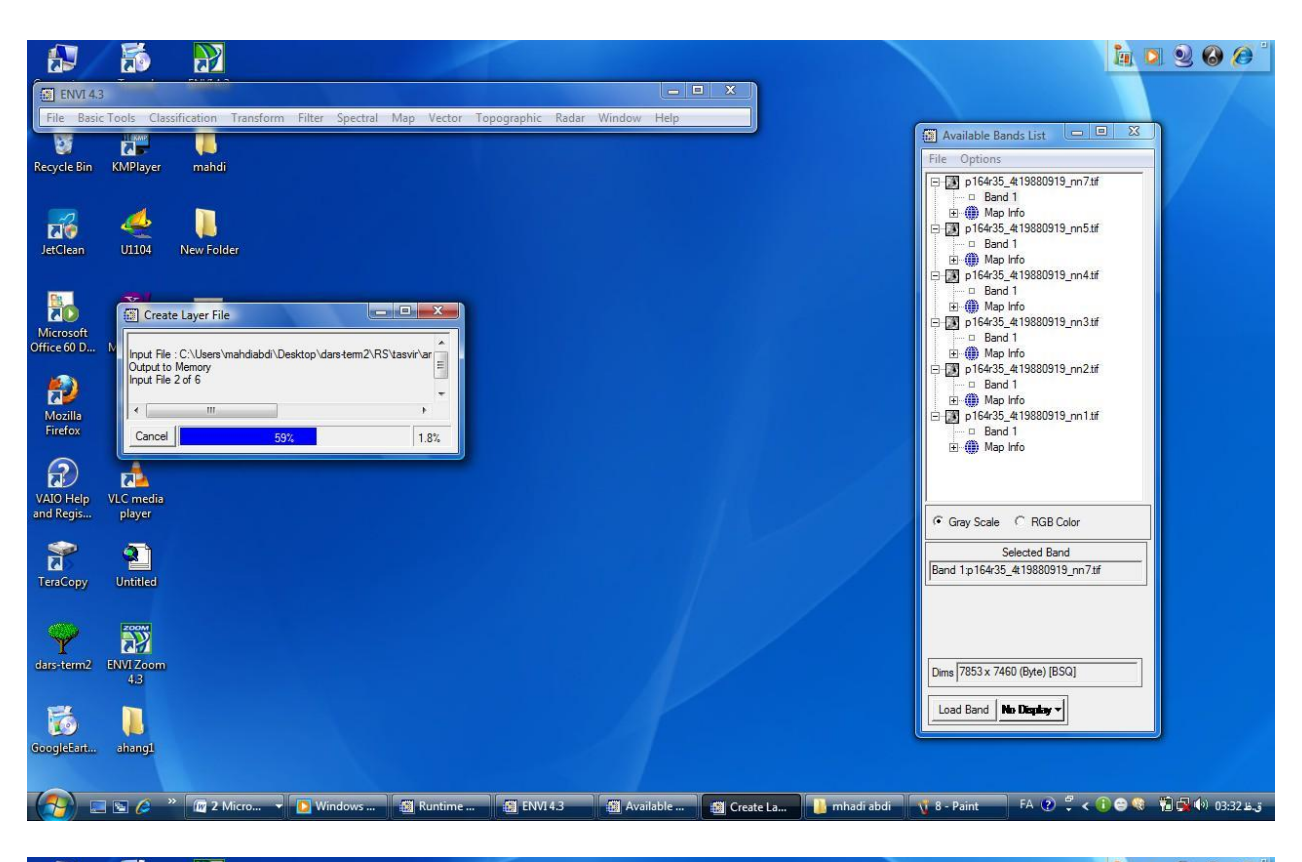

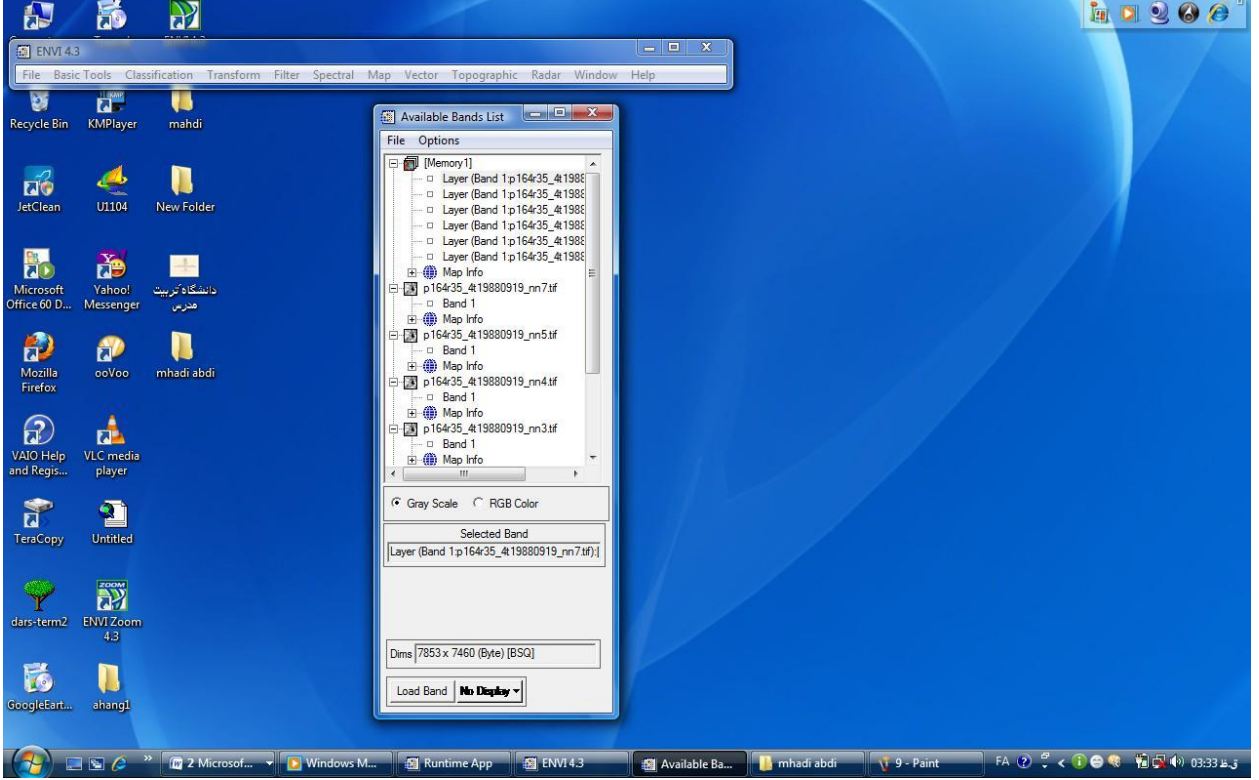

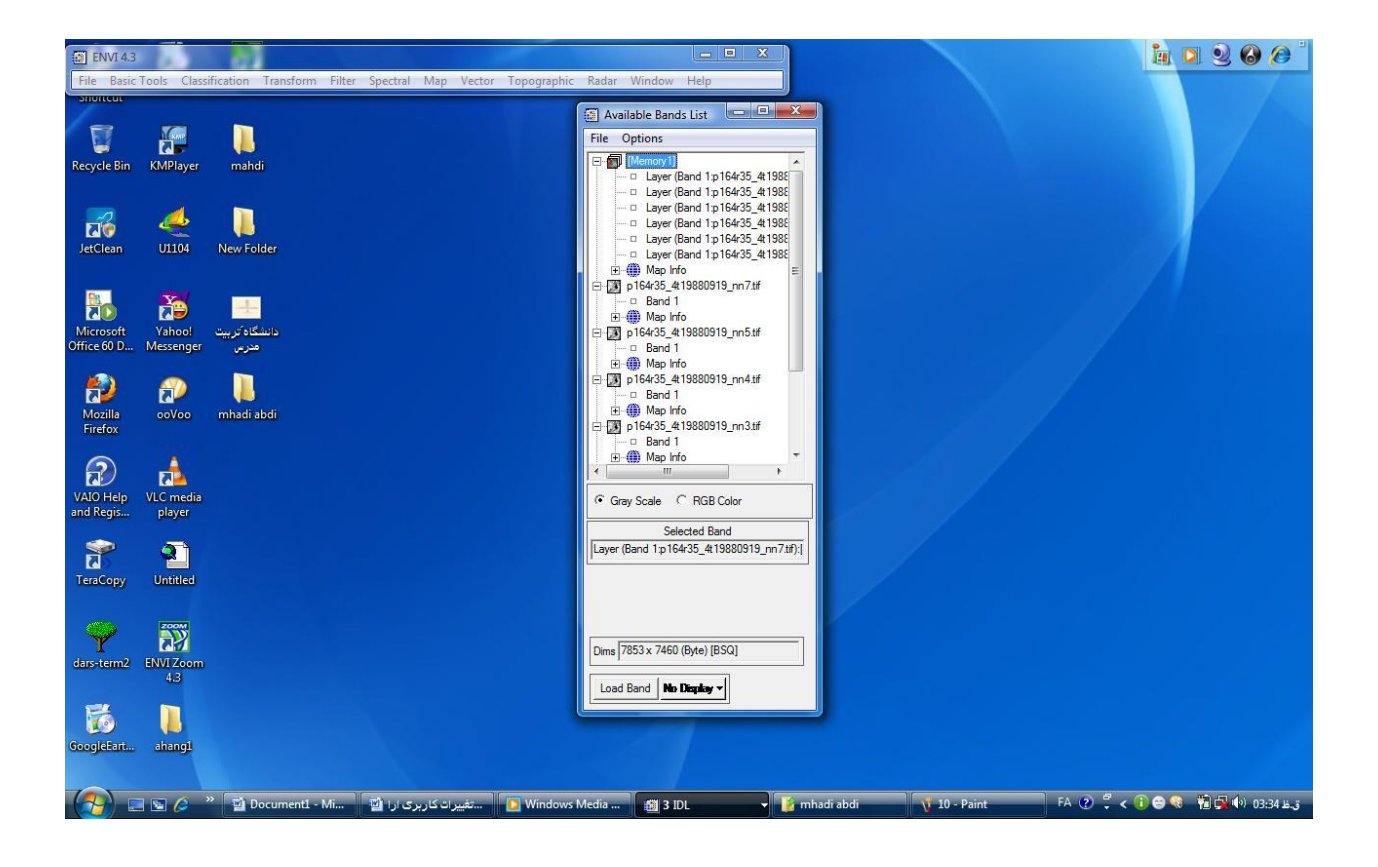

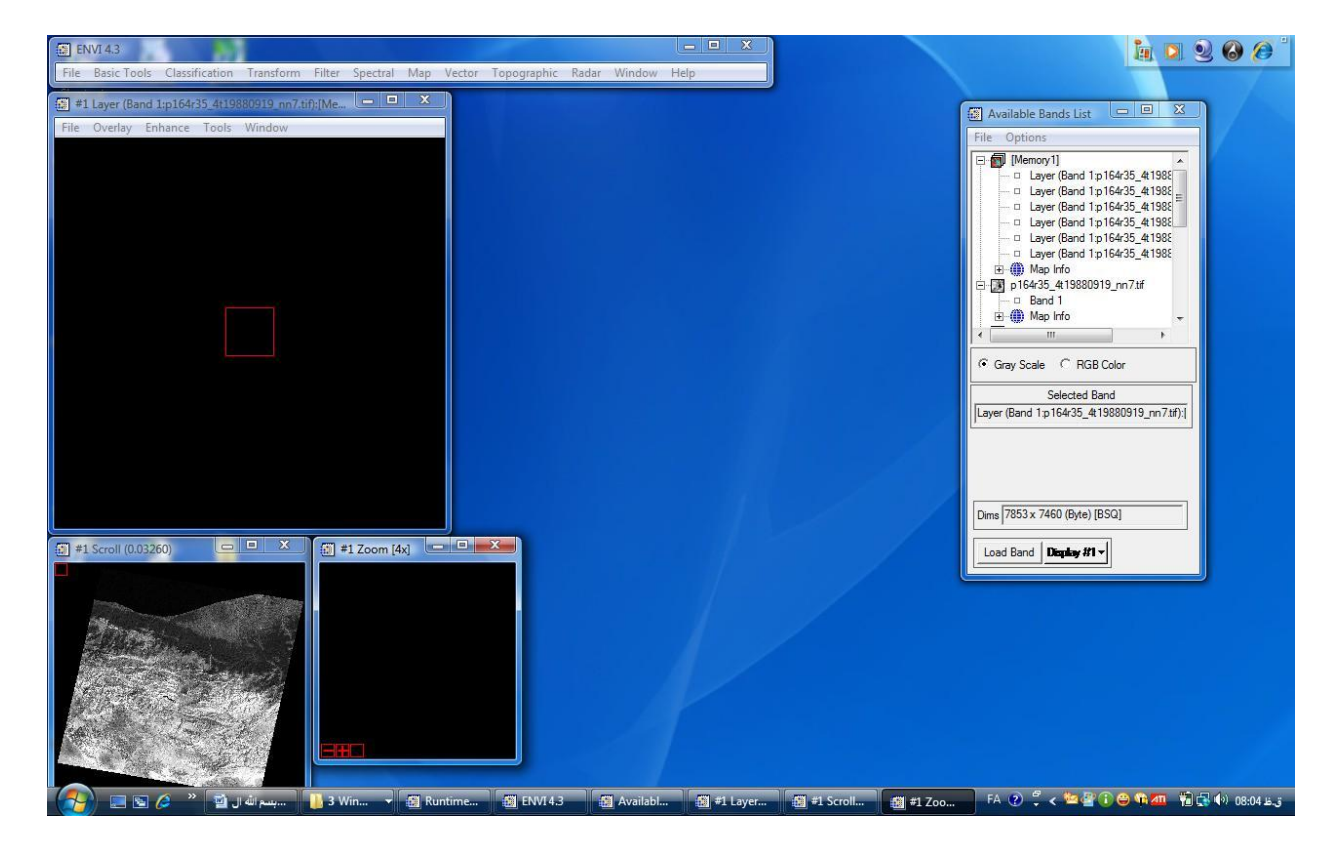

۳ – حالا برای مشخص کردن محدوده کاری ما باید قبلا مرزمنطقه مورد نظرمان را در محیط GIS مشخص و آن را در این نرم افزار از طریق محیط GIS مشخص و آن را در این نرم افزار از طریق مسیر زیر فراخوانی می کنیم.

... Overlay/vector در پنجره جدید باز شده از گزینه Overlay/vector ... مرز منطقه مورد نظر را فراخوانی می کنیم. در پنجره باز شده بر روی گزینه مرز memory و سپس تیک گزینه memory را می زنیم ونهایتا ok را می زنیم .حالا مرز بر روی تصویر قرار گرفته است.

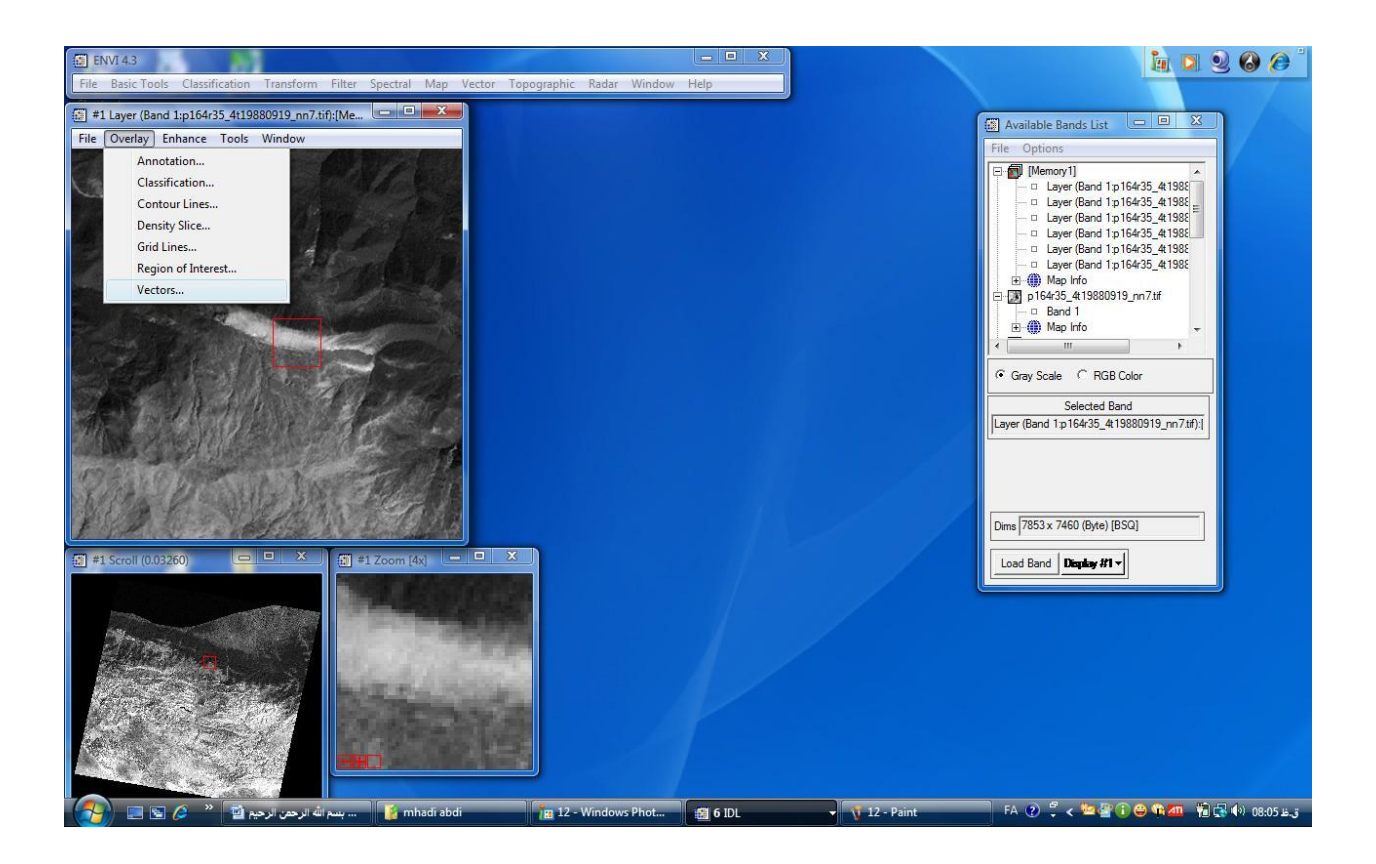

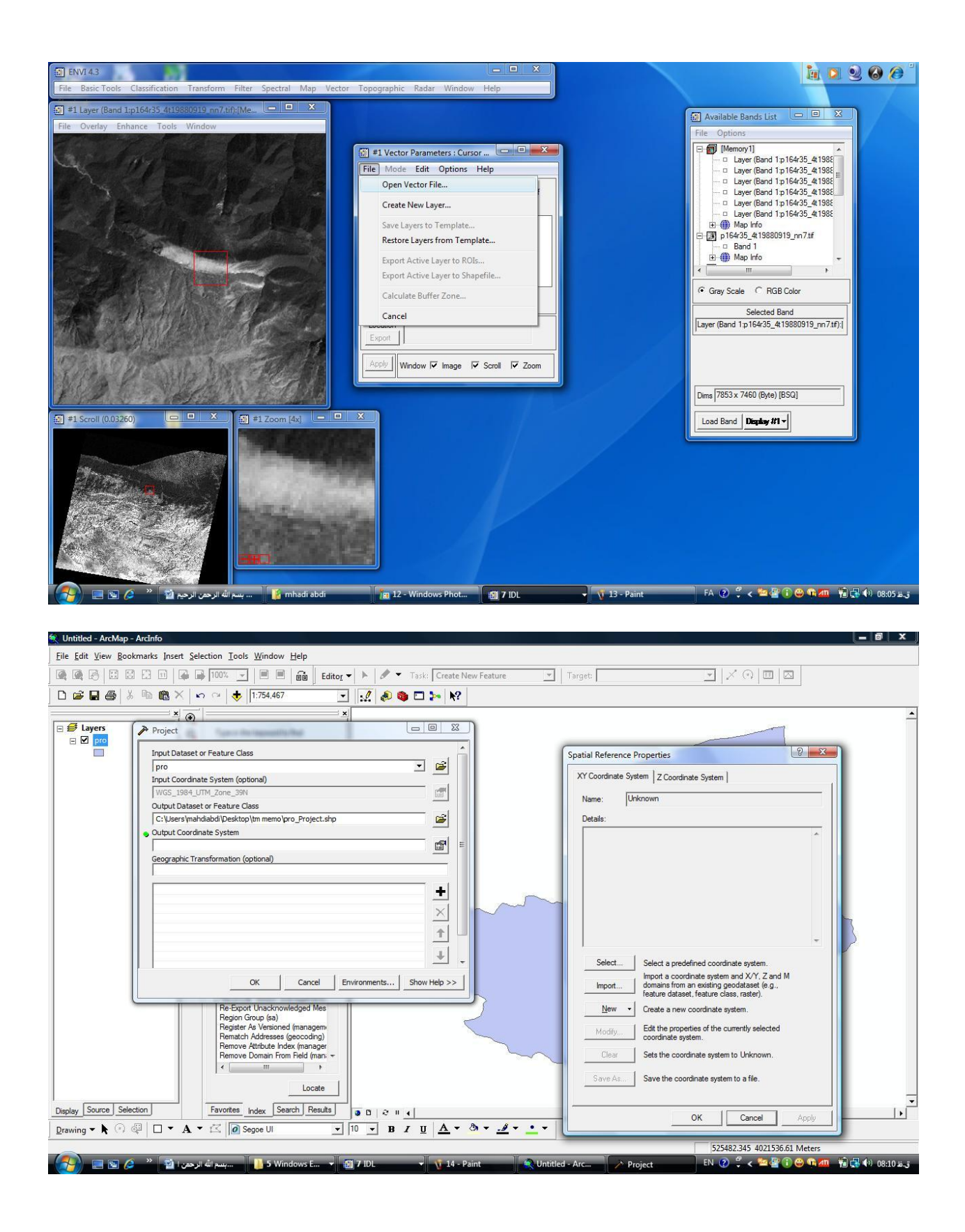

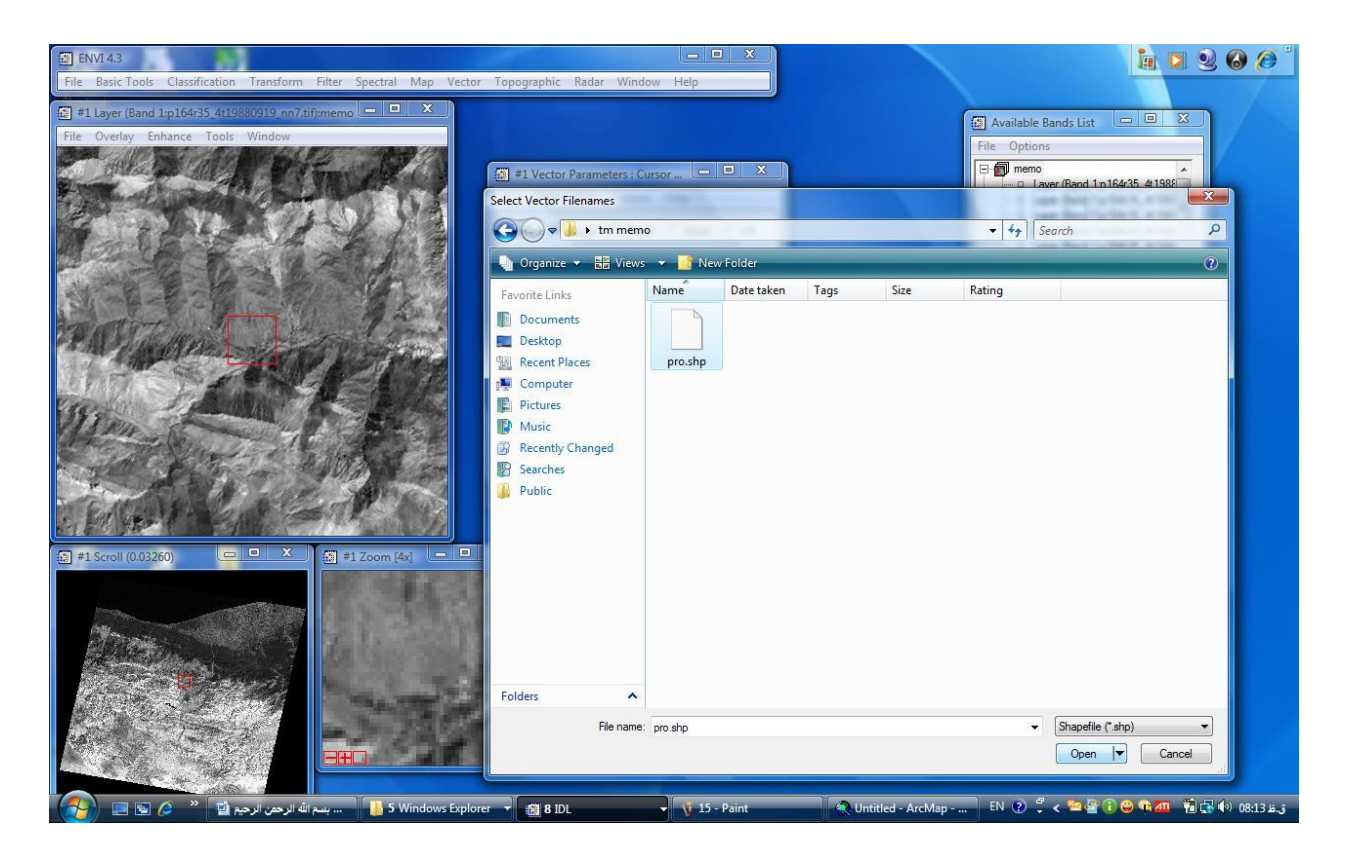

| ENVI43                                                               |                                | X                                                                                                    | 🔓 🔍 🔍 🖉 🍅                                                                                                    |
|----------------------------------------------------------------------|--------------------------------|----------------------------------------------------------------------------------------------------|----------------------------------------------------------------------------------------------------|
| File Basic Tools Classification Transform Filter Spectral Map Vector | Topographic Radar Window Help  |                                                                                                    |                                                                                                    |
| # #1 Layer (Band 1:p164r35_4t19880919_nn7.tif):memo                  |                                | Import Vector Files Parameters                                                                                                    | Available Bands List                                                                                                    |
| The Overlay Enhance Tools Window                                     | P I Vector Parameters : Cursor | Selected Input Files:  Users\mailcalsd/Userstop\immemo\crosslop  nput Additional Files Delete  Layer Name yer: pro.shp  utput Result to C File C Memory  Output to Memory for All  ative File Projection New | Options           Layer (Band 1p164-35_41198)           Layer (Band 1p164-35_41198)           Layer (Band 1p164-35_41198)           Layer (Band 1p164-35_41198)           Layer (Band 1p164-35_41198)           Layer (Band 1p164-35_41198)           Layer (Band 1p164-35_41198)           Layer (Band 1p164-35_41198)           Band 1           De Band 1           Bend 1           Gray Scale C RGB Color           Selected Band           syer (Band 1p164-35_413980919_m71th)z |
| 2 #1 Scoll (0.03260)                                                 | A<br>S<br>S<br>Z               | bitrary                                                                                                    | me 7853 x 7460 (Byte) [BSQ]<br>.ead Band Display #1 v                                                                                                    |
|                                                                      |                                | OK Cancel                                                                                                    | FN ② ディ海雷尔西市和海南40 08.13 8.7                                                                                                    |

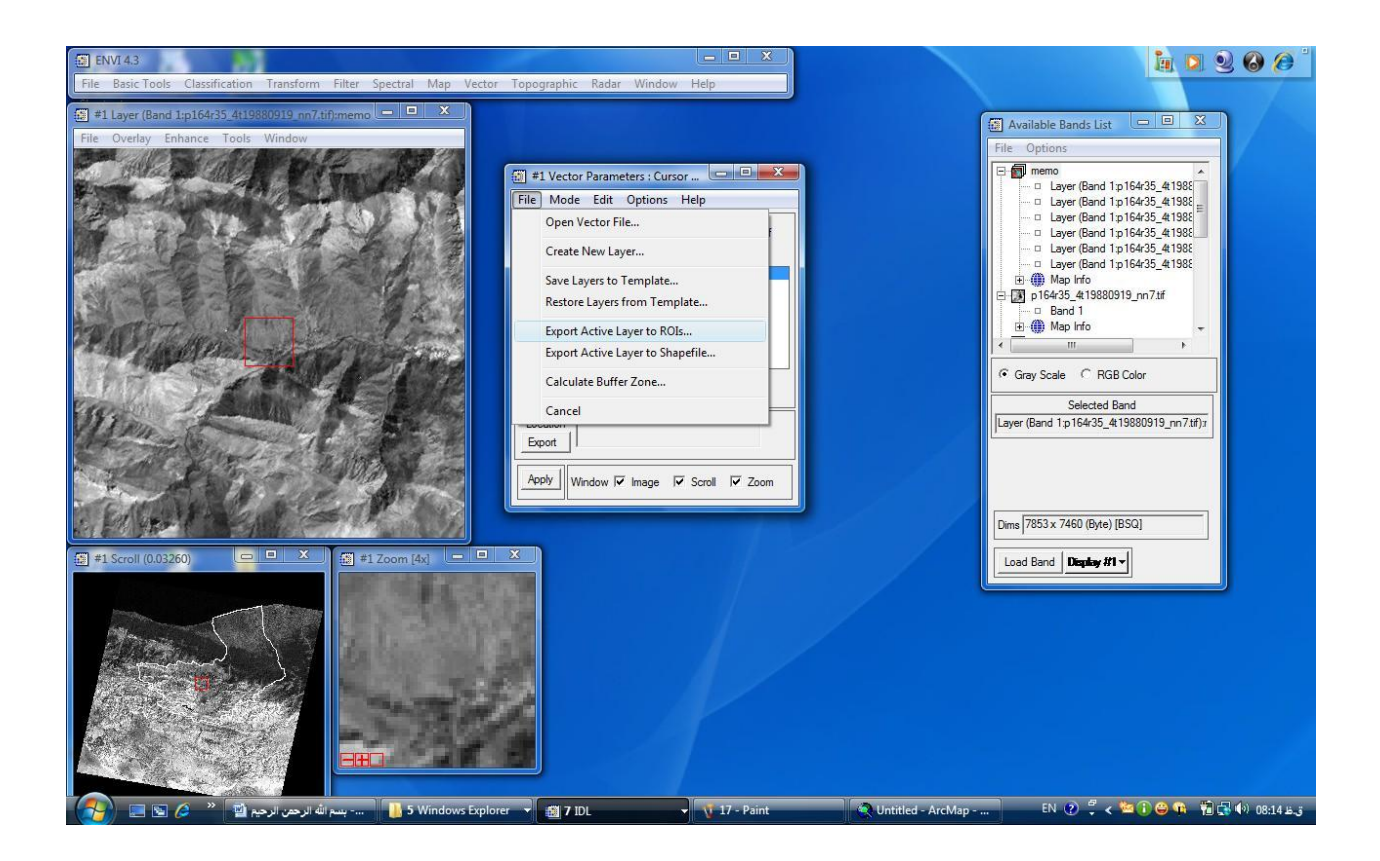

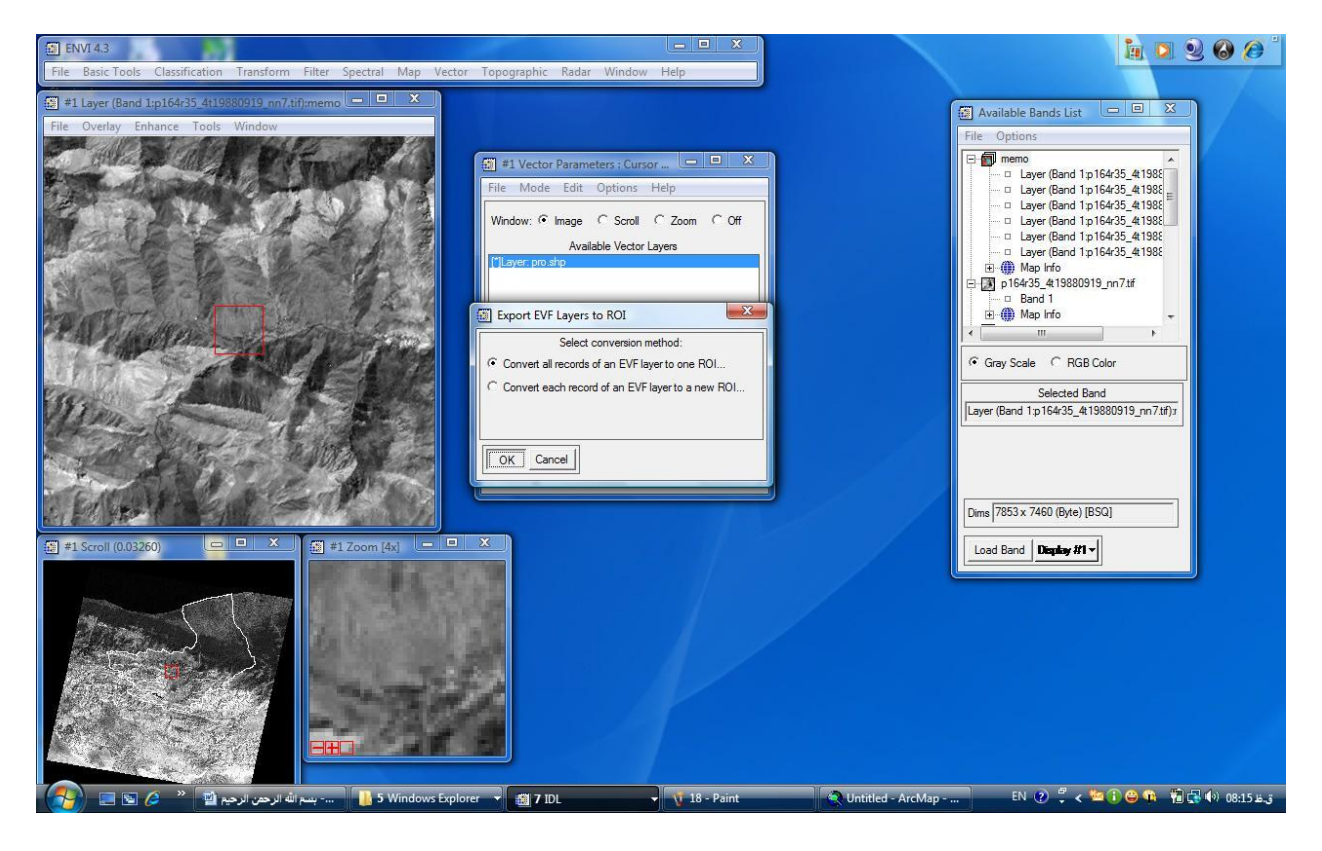

#### ۴ – برای برش زدن محدوده مورد مطالعه

بعد از این که مرز بر روی تصویر قرار گرفت آنگاه از مسیر زیر اقدام به برش زدن محدوده می کنیم . basic tools/subset data via ROIs جدول که باز شد لایه مورد نظر را انتخاب و در پنجره جدید لایه انتخاب شده را دوباره انتخاب و در قسمت مورد نظر را انتخاب و در پنجره جدید لایه انتخاب شده را دوباره انتخاب و در قسمت مورد نظر را انتخاب و در پنجره جدید لایه انتخاب شده را دوباره انتخاب و در قسمت مورد نظر را انتخاب و در پنجره جدید لایه انتخاب شده را دوباره انتخاب و در قسمت مورد نظر را انتخاب و در پنجره جدید لایه انتخاب شده را دوباره انتخاب و در قسمت مورد نظر را انتخاب و در پنجره جدید لایه انتخاب شده را دوباره انتخاب و در قسمت ظرت قسمت مورد نظر را انتخاب و در پنجره مورده مورده مورده می کنیم. حالا در نوار TOC لایه برش خورده ظاهر شده که در صورت انتخاب و زدن گزینه load تصویر برش خورده نمایش داده میشود که این لایه را باید طبقه بندی نماییم.

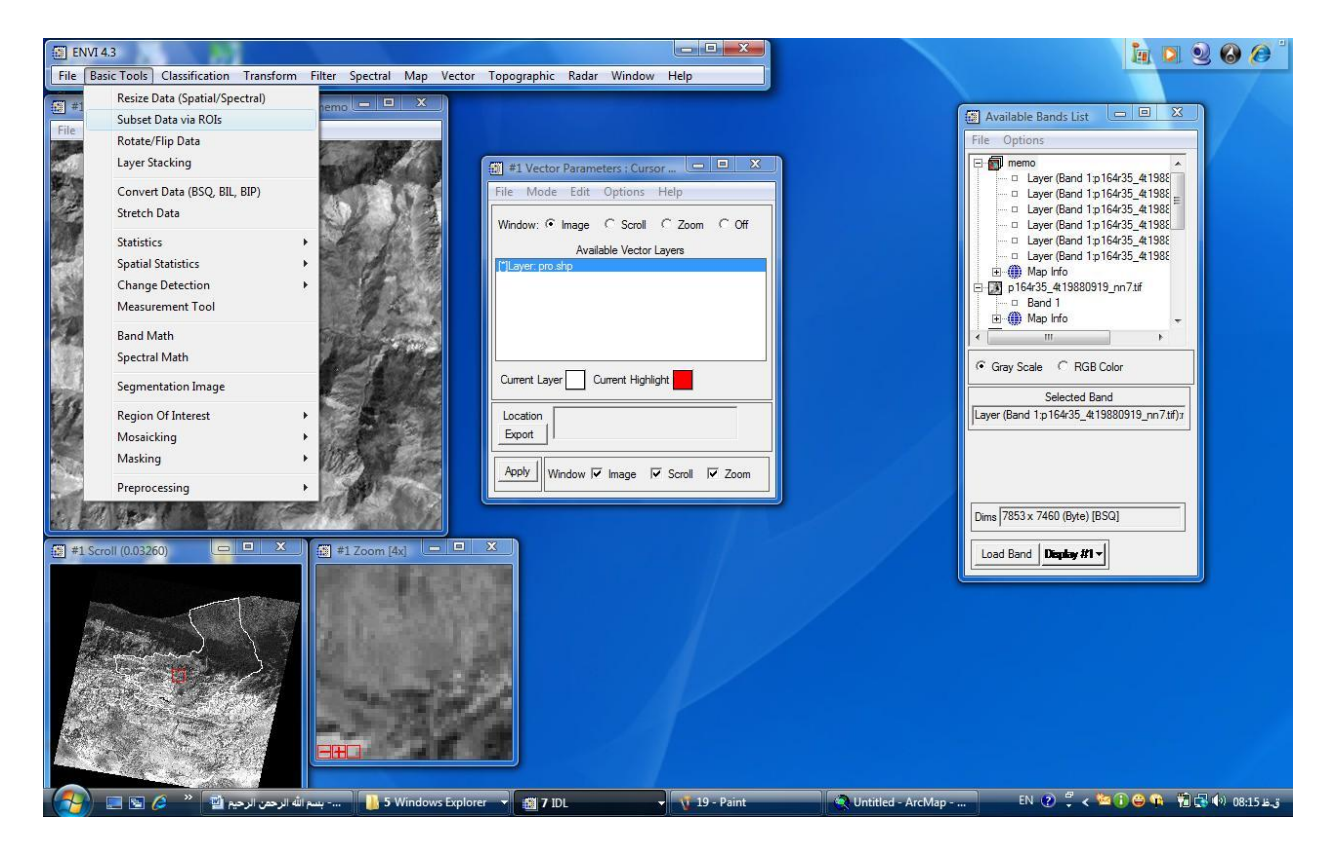

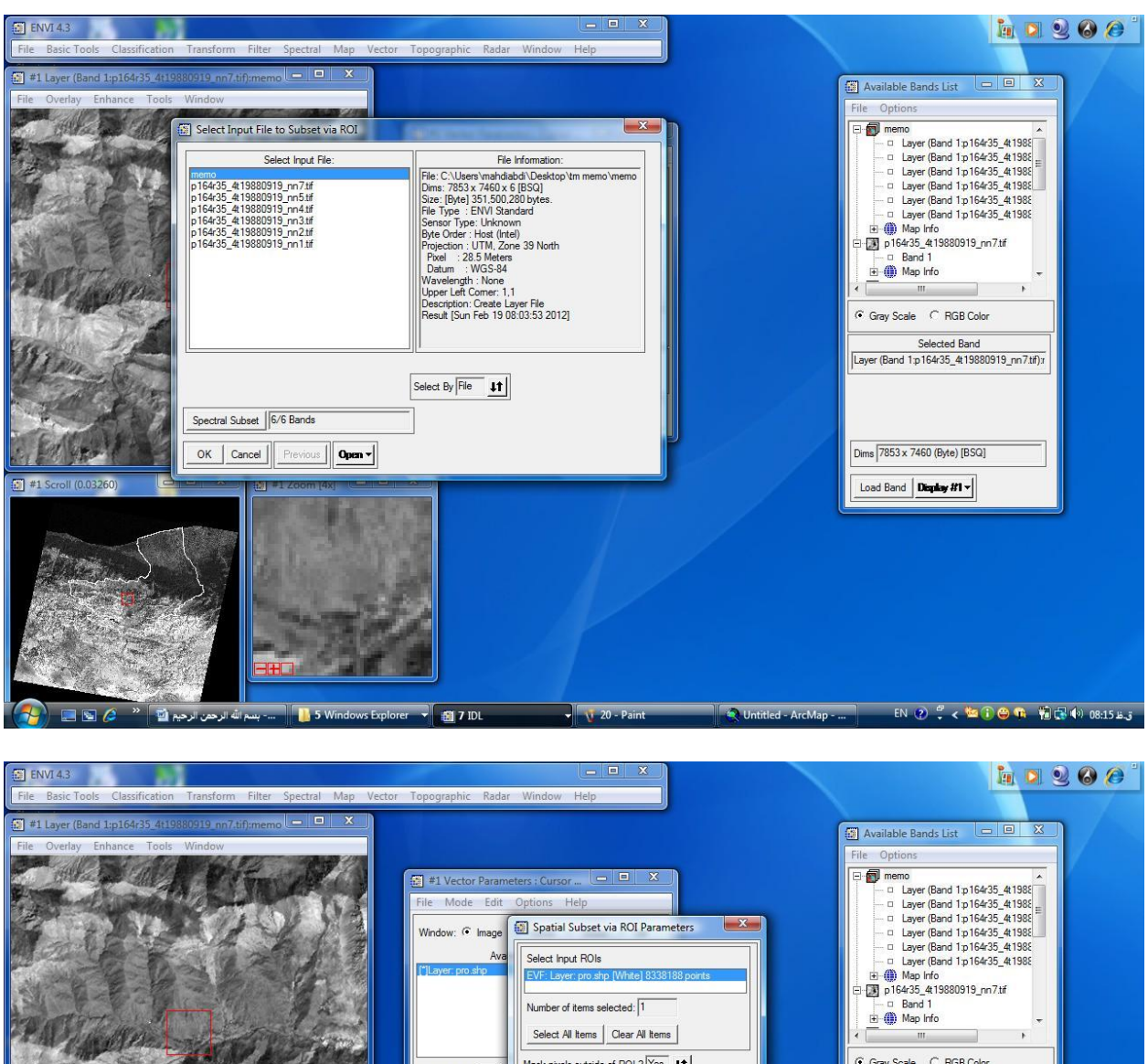

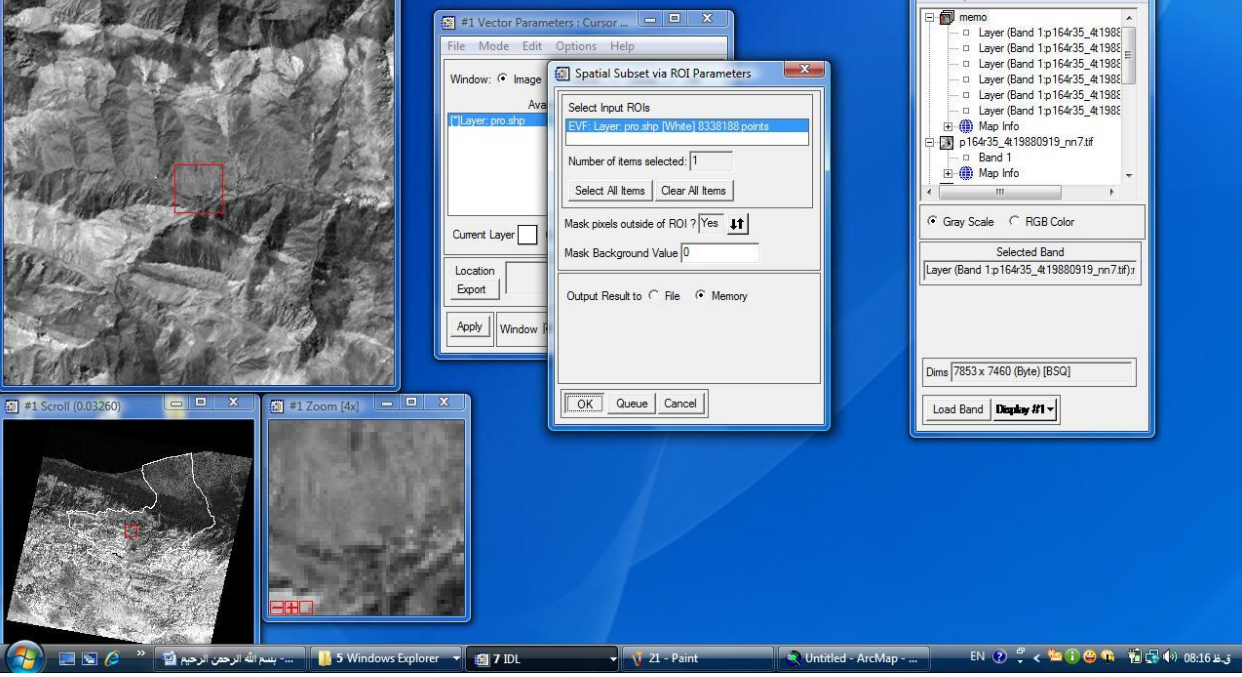

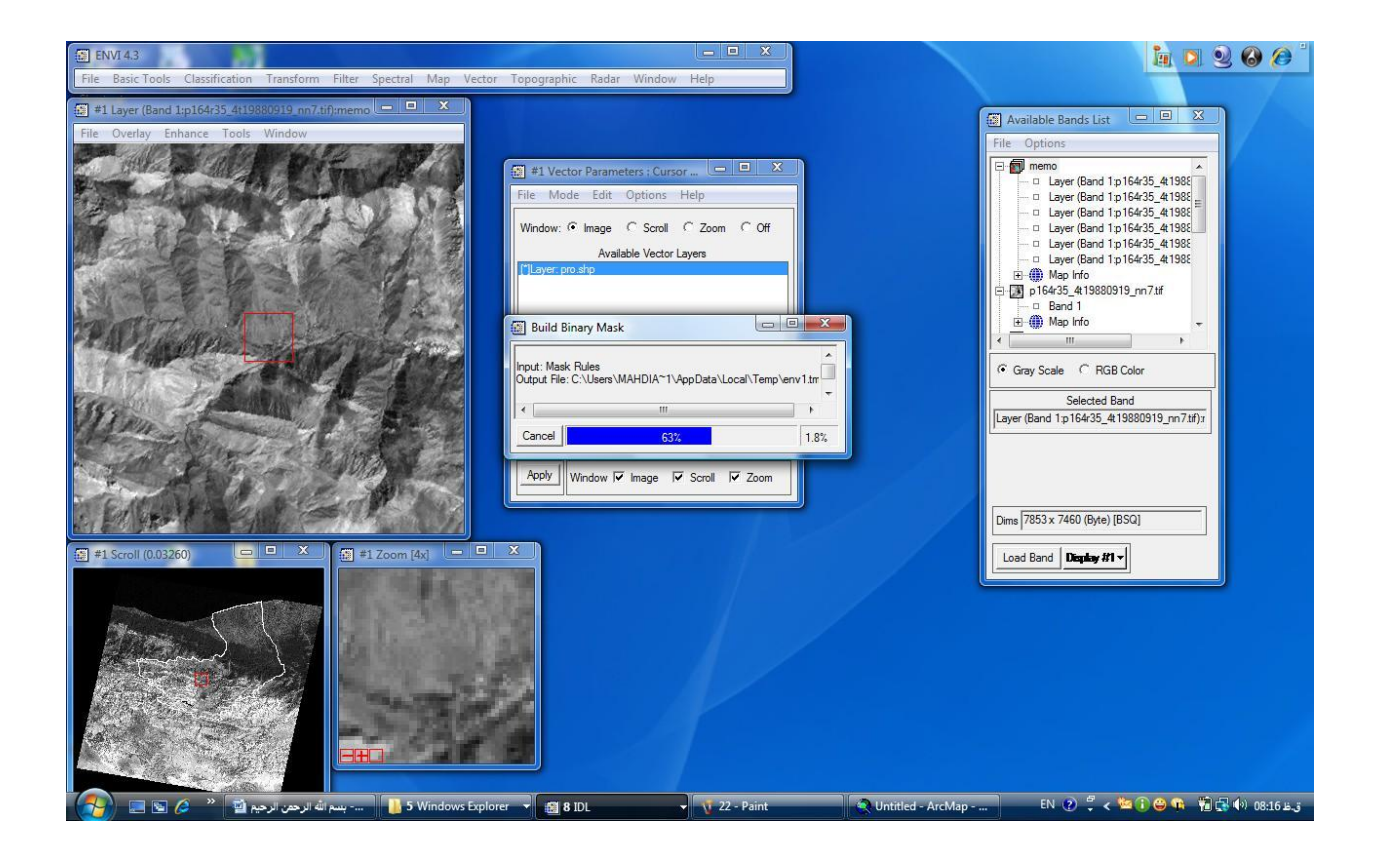

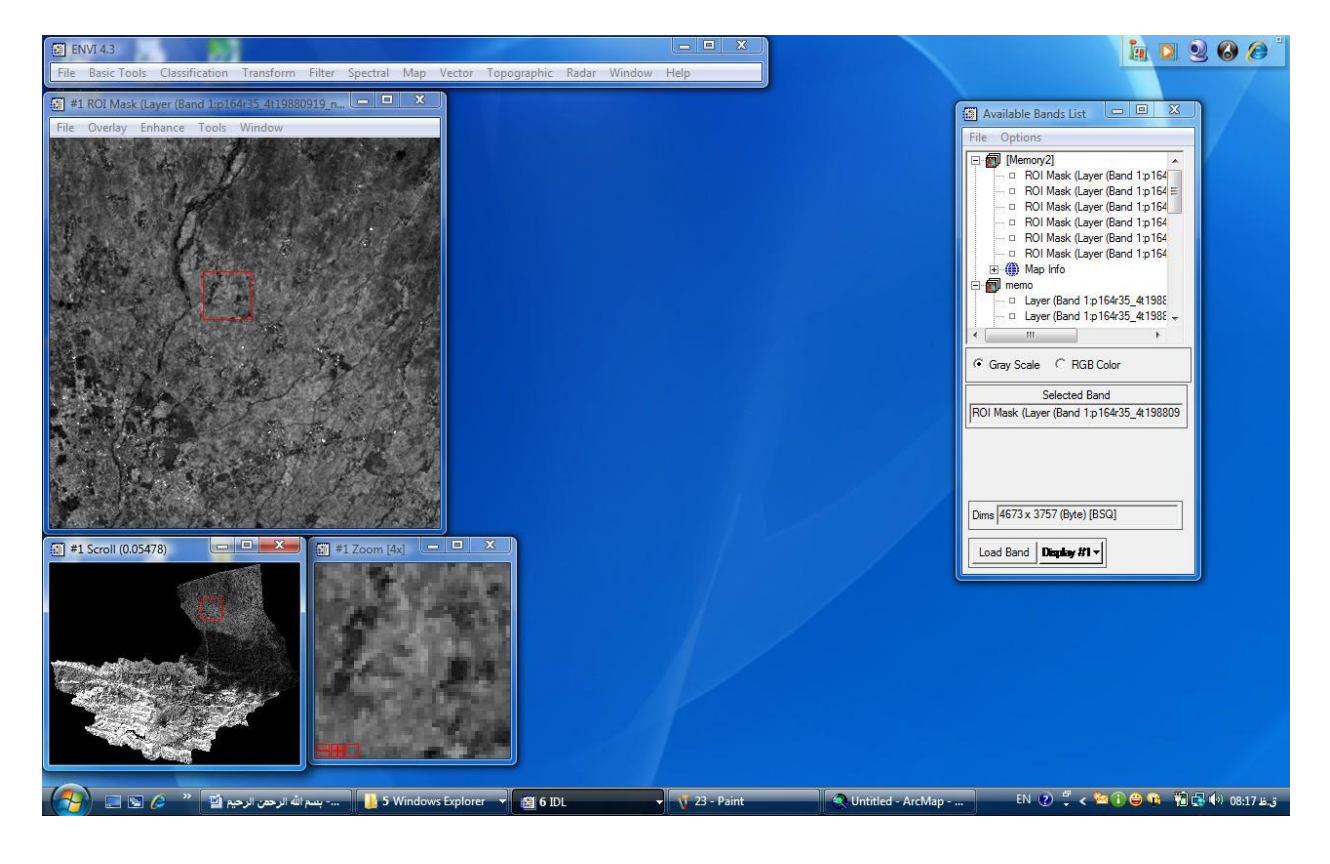

#### ۵ – طبقه بندی تصویر

برای طبقه بندی کردن دو روش وجود دارد .

۱ – طبقه بندی نظارت نشده ۲ – طبقه بندی نظارت شده

در وهله اول طبقه بندی نظارت نشده را توضیح و سپس طبقه بندی نظارت شده را توضیح خواهیم داد. در روش طبقه بندی نظارت نشده روش کار به این طریق است که ما از منطقه مورد مطالعه هیچ بازدید میدانی نداریم و کاربری هیچ منطقه ای را نداریم . در این روش به این طریق عمل می کنیم :

Classification/unsupervised/IsoData را انتخاب و سپس در پنجره باز شده لایه برش خورده شده را معرفی و ok را می زنیم و آنگاه در پنجره جدید تمام تنظیمات را به دلخواه ( تعداد طبقه و ... ) مشخص کرده و سپس در سمت چپ گزینه memory را فعال می کنیم و نهایتا ok را می زنیم. حالا در قسمت نوار TOC لایه IsoData ساخته شد که با انتخاب کردن آن و انتخاب گزینه load نمایش داده خواهد شد.

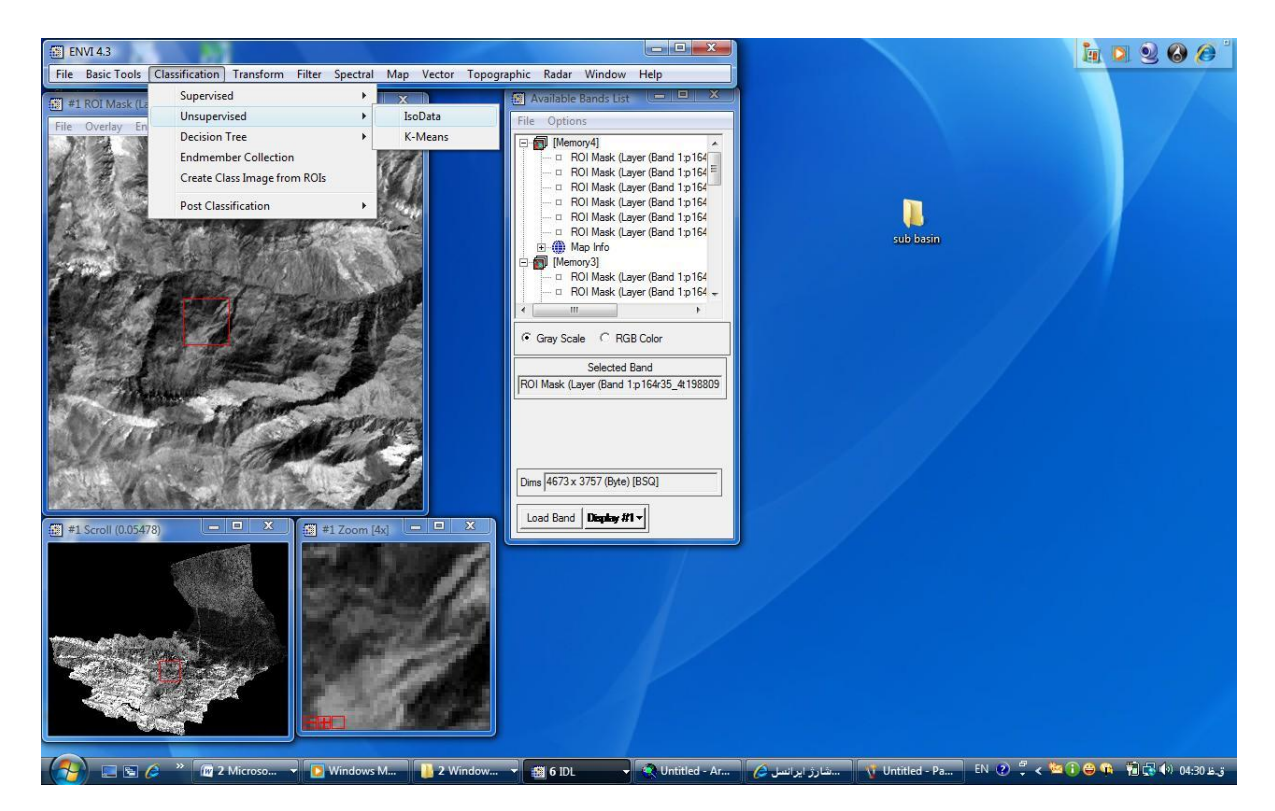

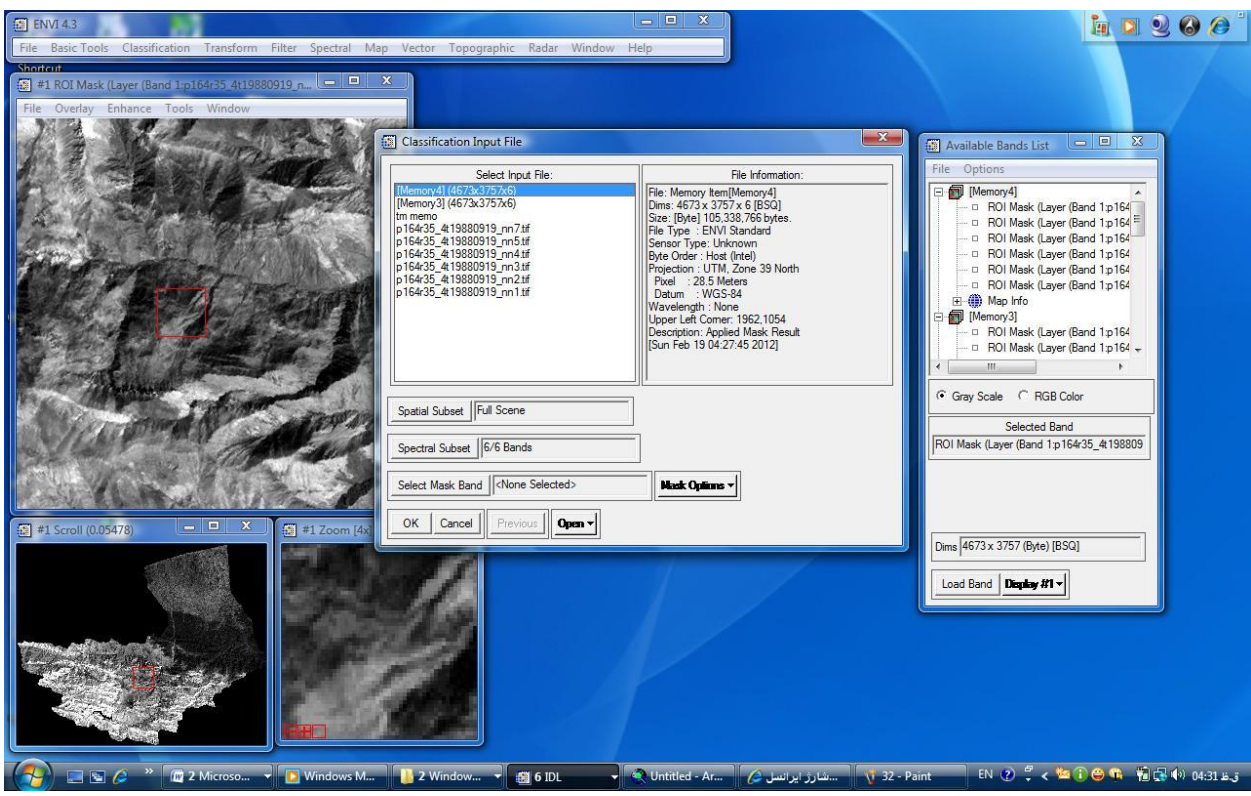

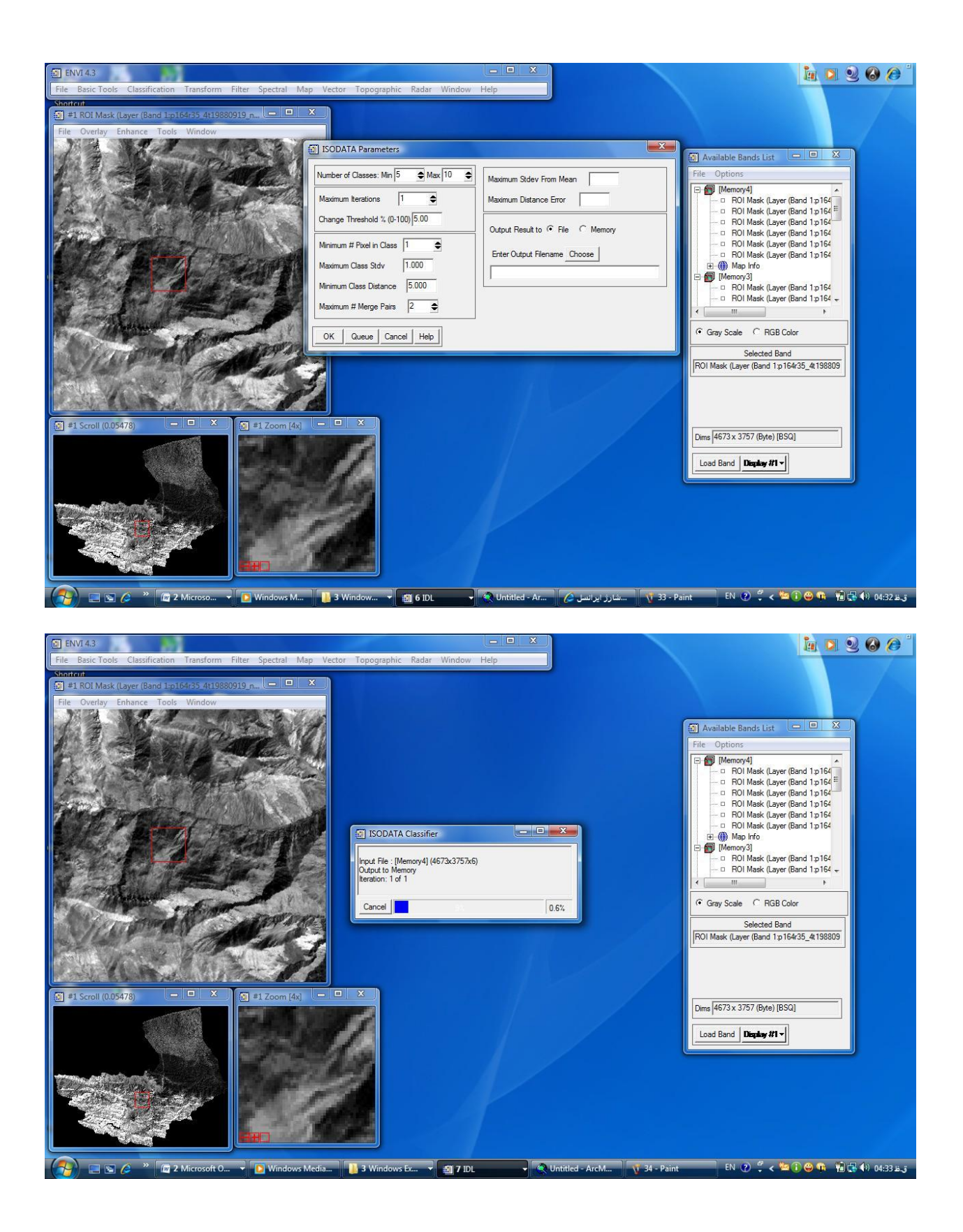

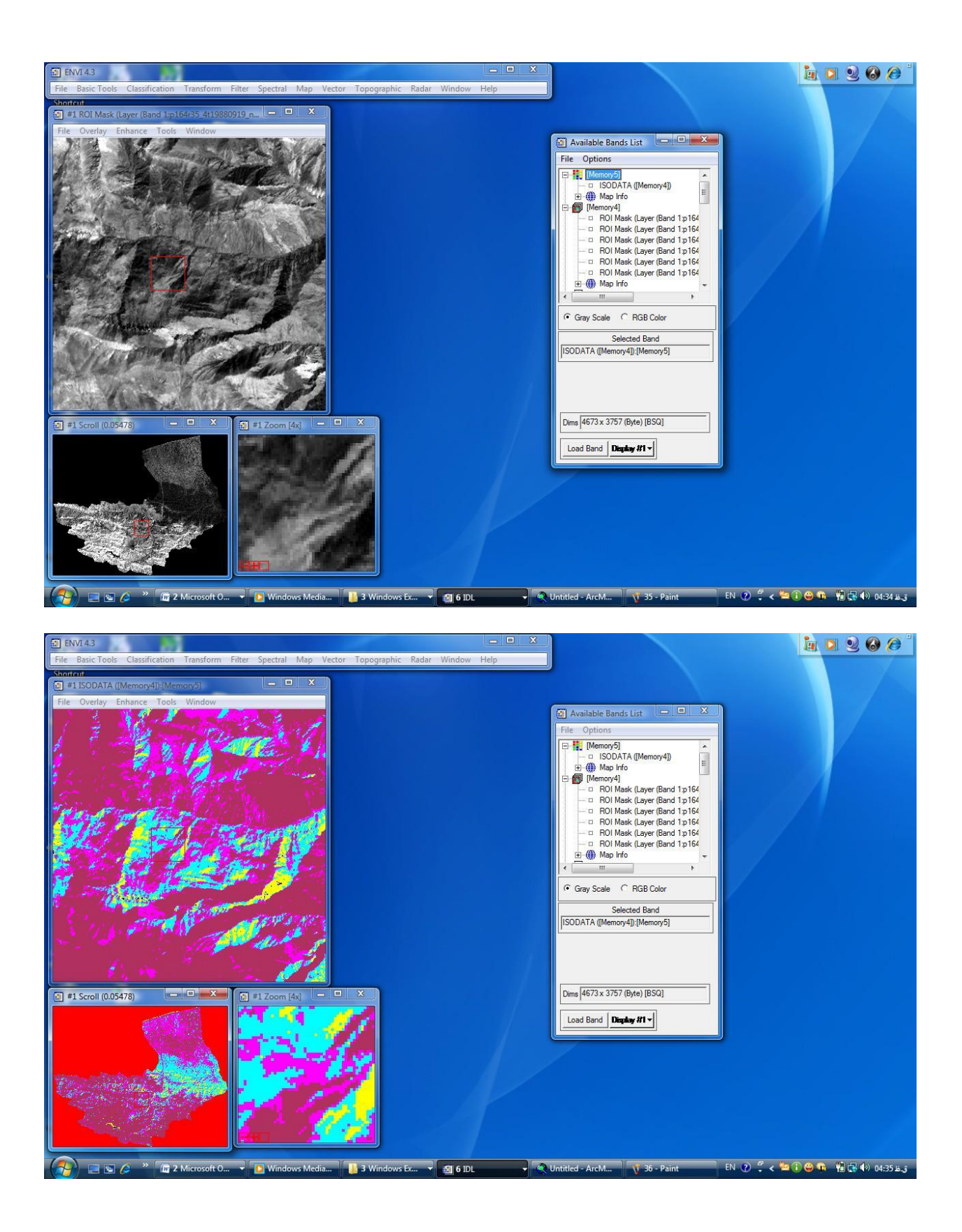

حالا برای تشخیص نوع کاربری در این طبقه بندی نیازمند ترکیب واقعی باندها هستیم تا از روی رنگ های عارضه ها تشخیص بدهیم که چه نوع کاربری داریم تا بتوانیم طبقه بندی کنیم .لذا برای ساختن تصویر واقعی رنگها از ترکیب باند ۱و۲و۳ استفاده می کنیم .برای ساخت این ترکیب بر روی گزینه Display در پایین نوار TOC رفته و گزینه RGB color را انتخاب می کنیم و در نوار ایجاد شده RGB color را انتخاب کرده در این سه جعبه به وجود آمده ۳ تا باند مورد نیاز را وارد کرده تا ترکیب رنگی مورد نیاز ساخته شود.آنگاه برای لینک کردن این تصویر با رنگ واقعی بر روی تصویر با رنگ کاذب نیازمند این هستیم تا این تصاویر بر روی هم لینک شوند که از مسیر زیر این کار را انجام می دهیم.

... Tools/link displays در پنجره باز شده همه تنظیمات را می پذیریم و نهایتا ok را می زنیم حالا با کلیک کردن بر روی تصویر اولیه تمام کاربری ها را می توانیم تشخیص بدهیم.

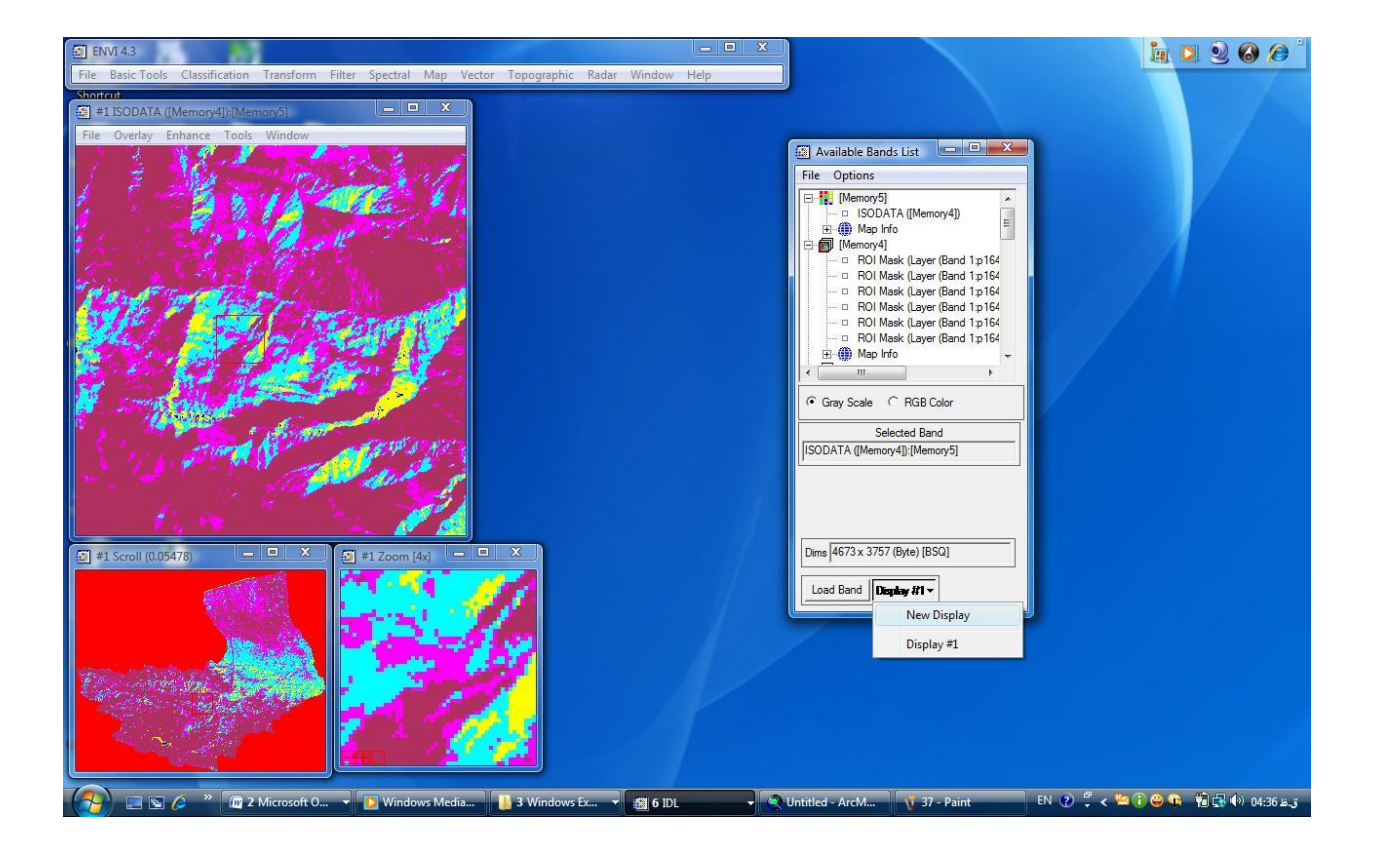

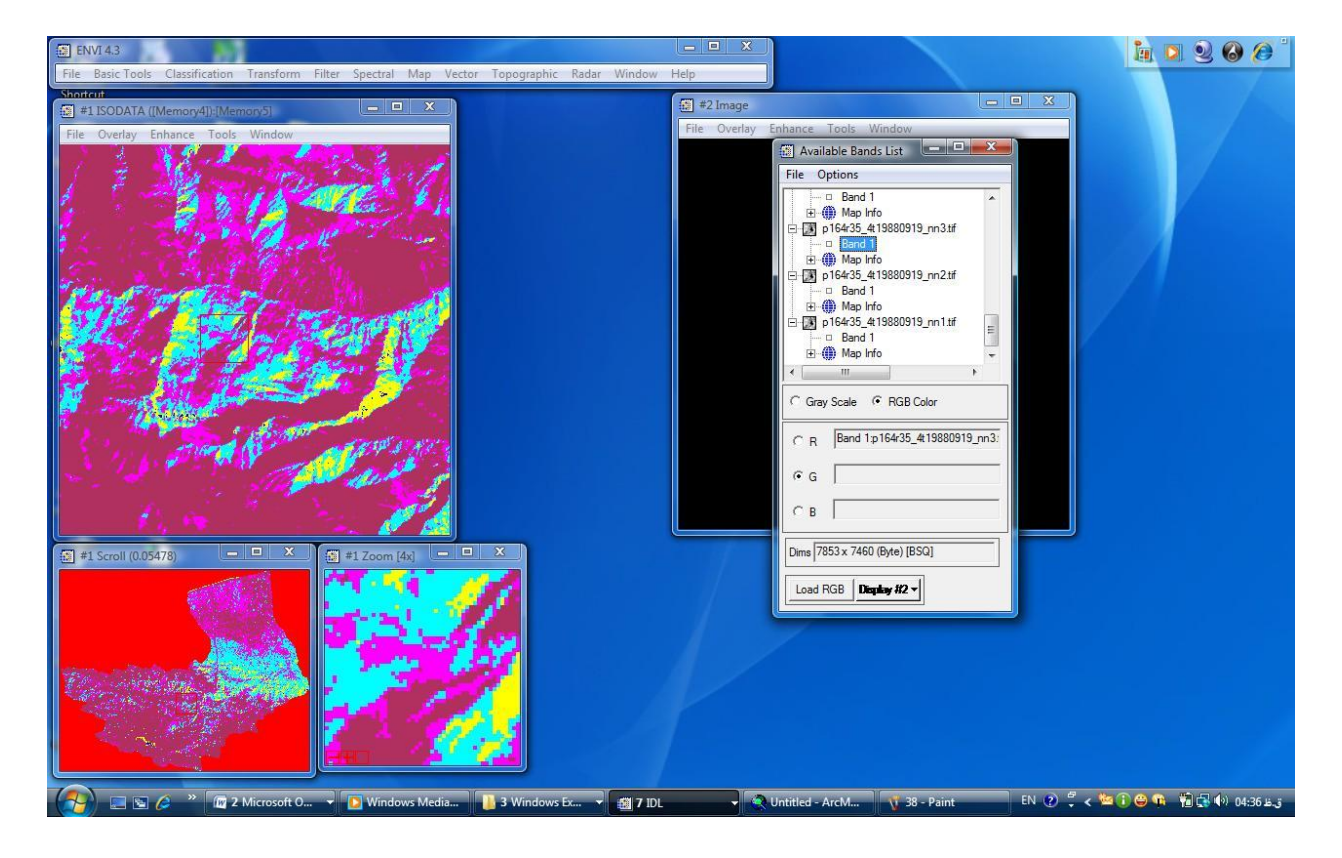

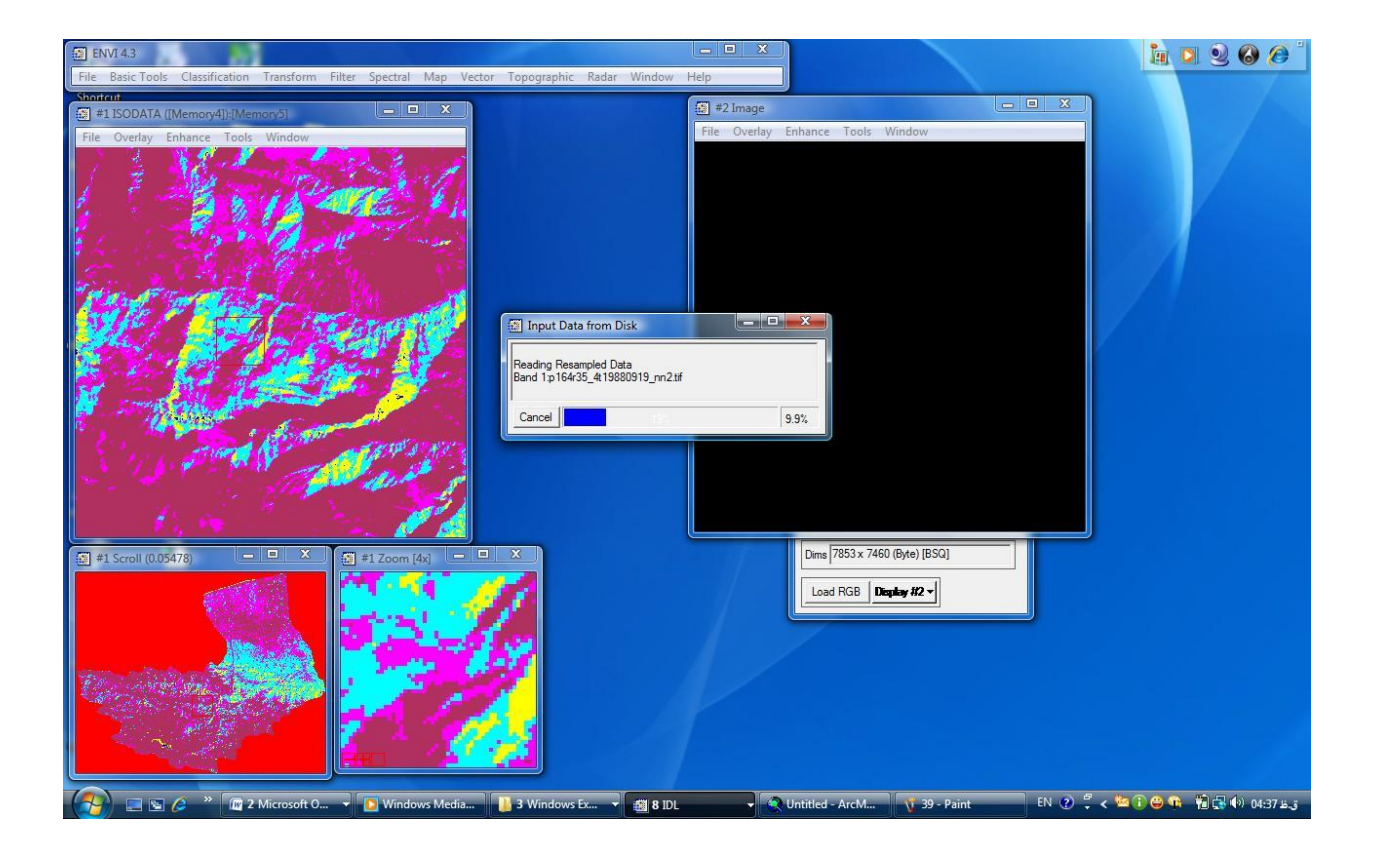

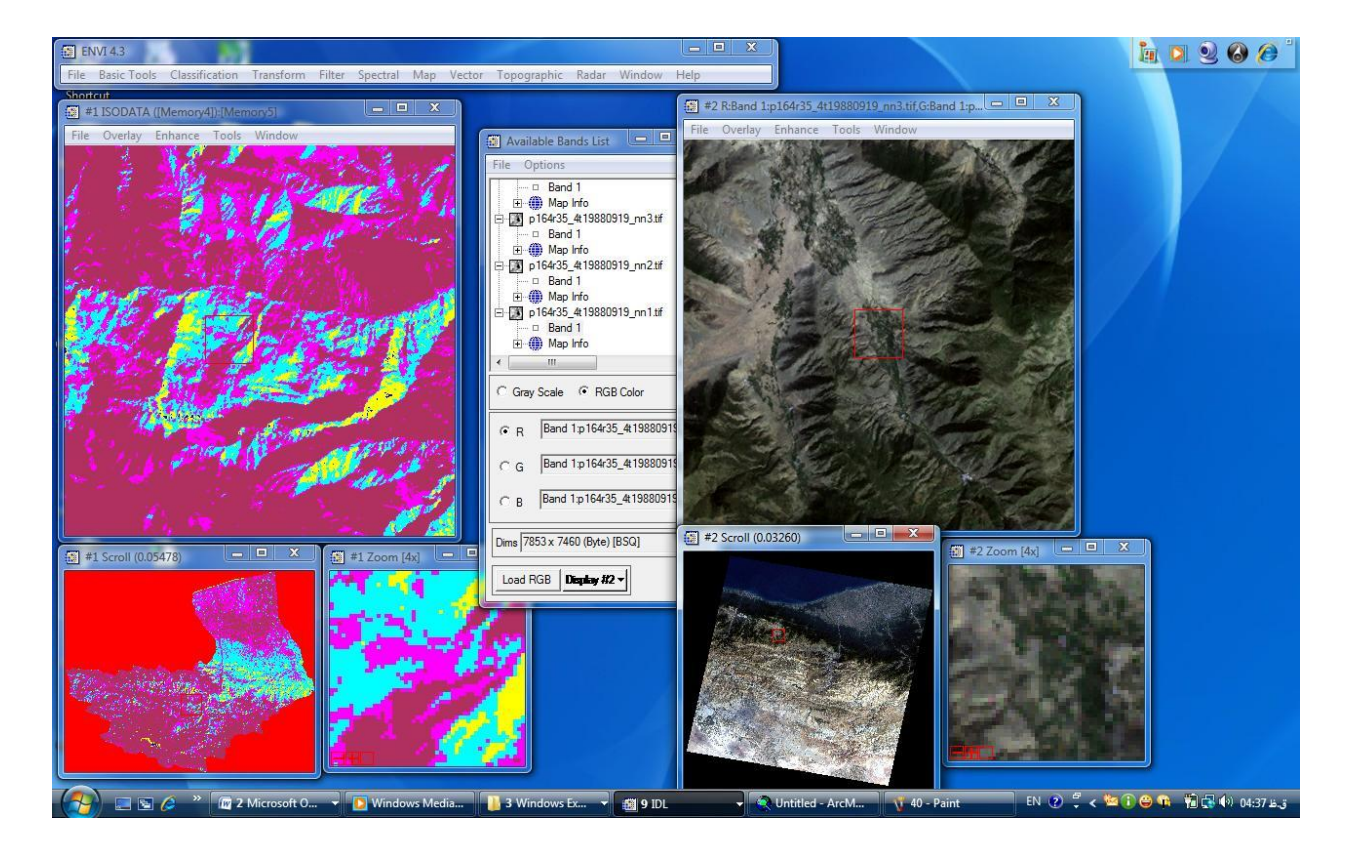

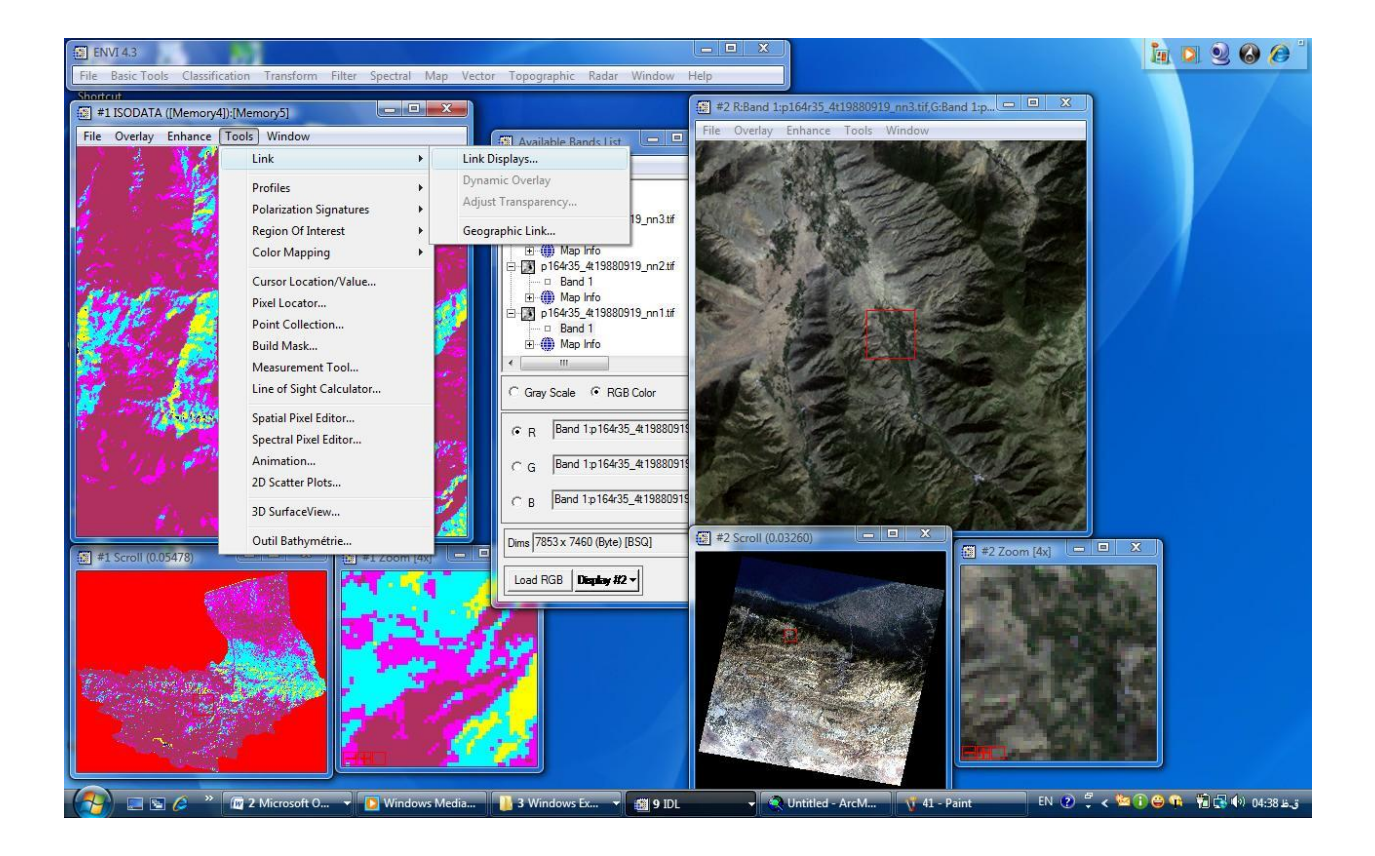

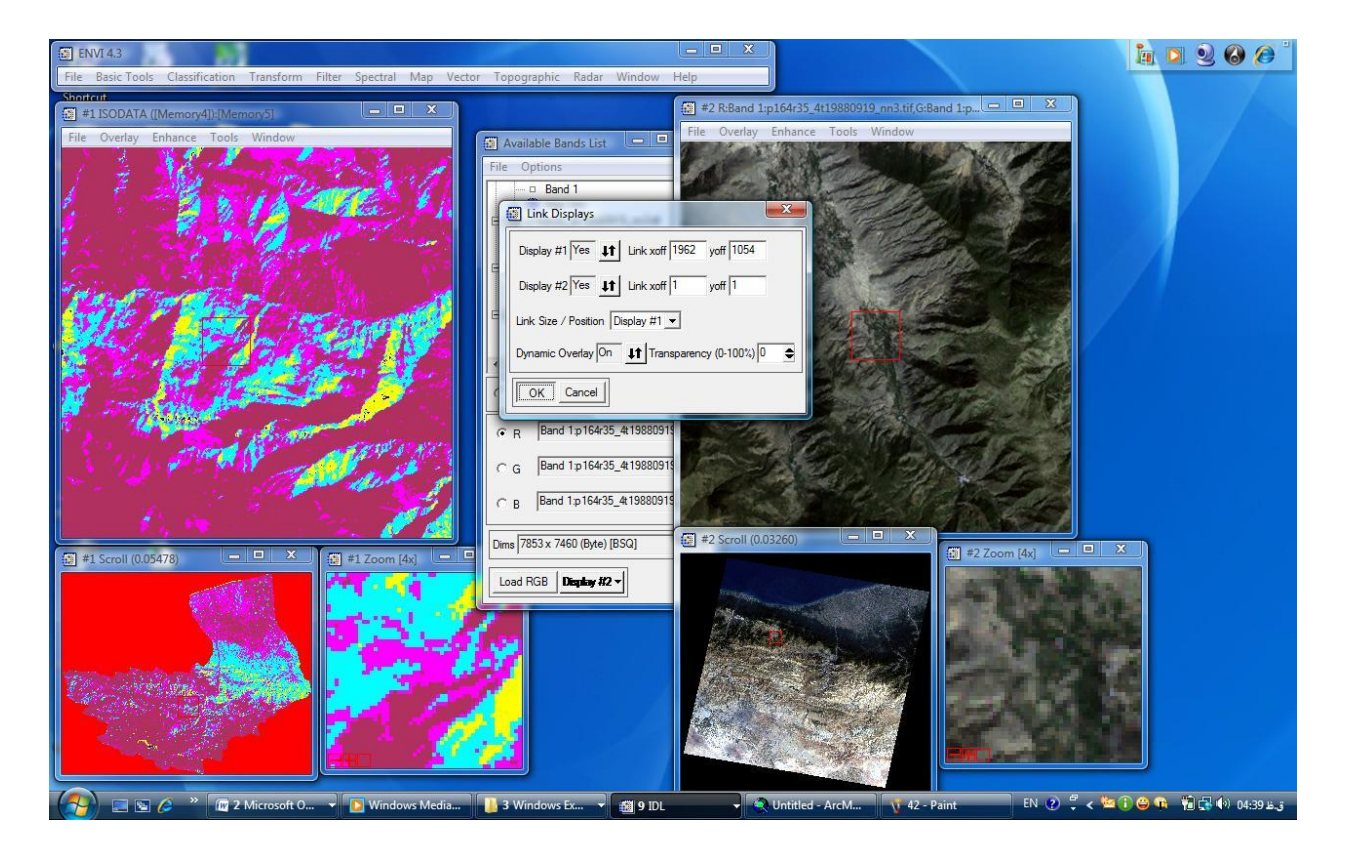

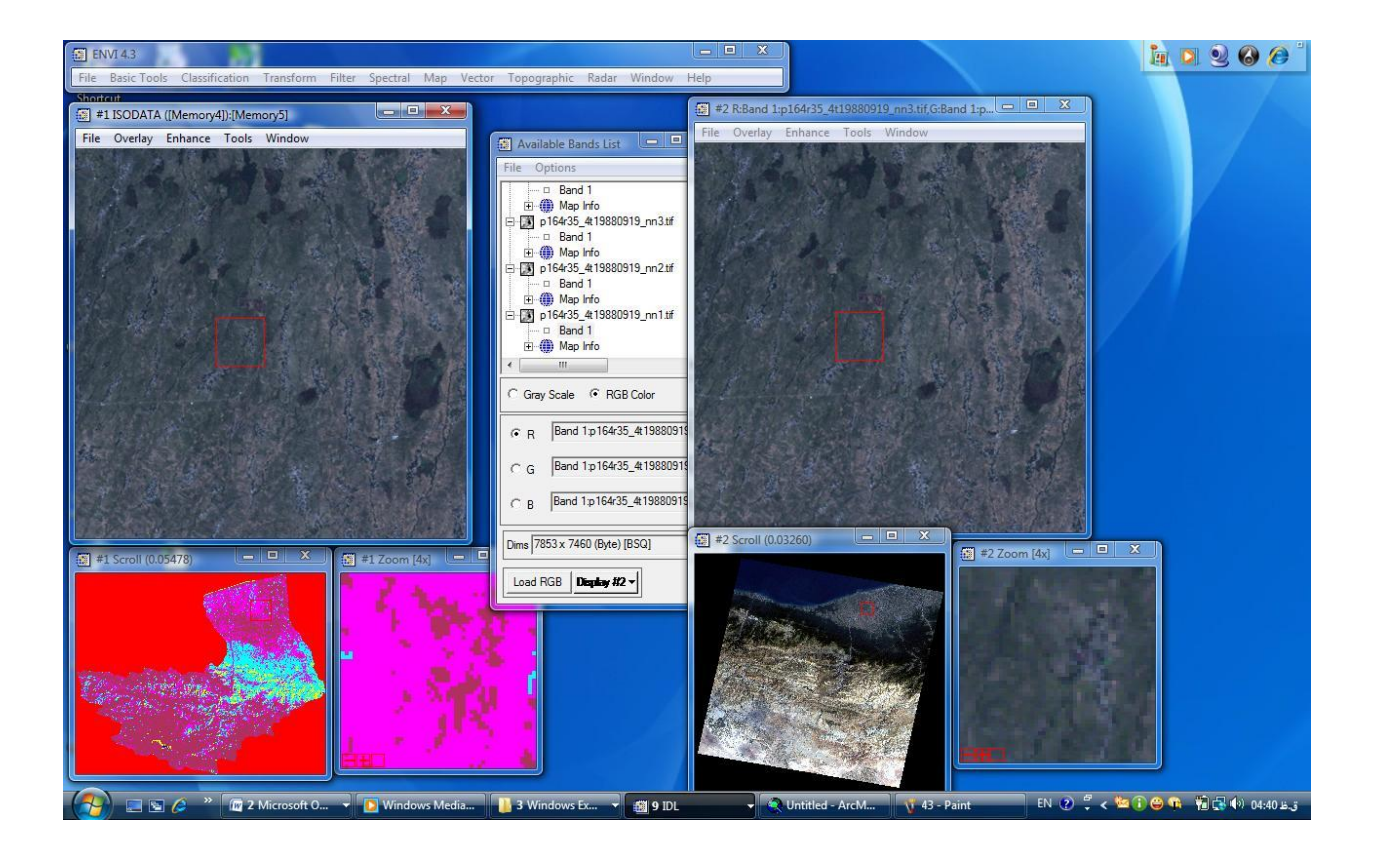

برای ذخیره سازی اطلاعات بر روی گزینه file/save file as/arcviwe raster را انتخاب و در پنجره باز شده لایه ای را که می خواهیم ذخیره شود را انتخاب و در مسیر مورد نظر ن را ذخیره می کنیم.

آنگاه برای طبقه بندی و خروجی گرفتن از این نقشه و تمام تنظیمات مورد نظر آن را در ArcGis ۹,۳ باز و تمام تنظیمات مورد نظر بر روی آن اعمال می کنیم.

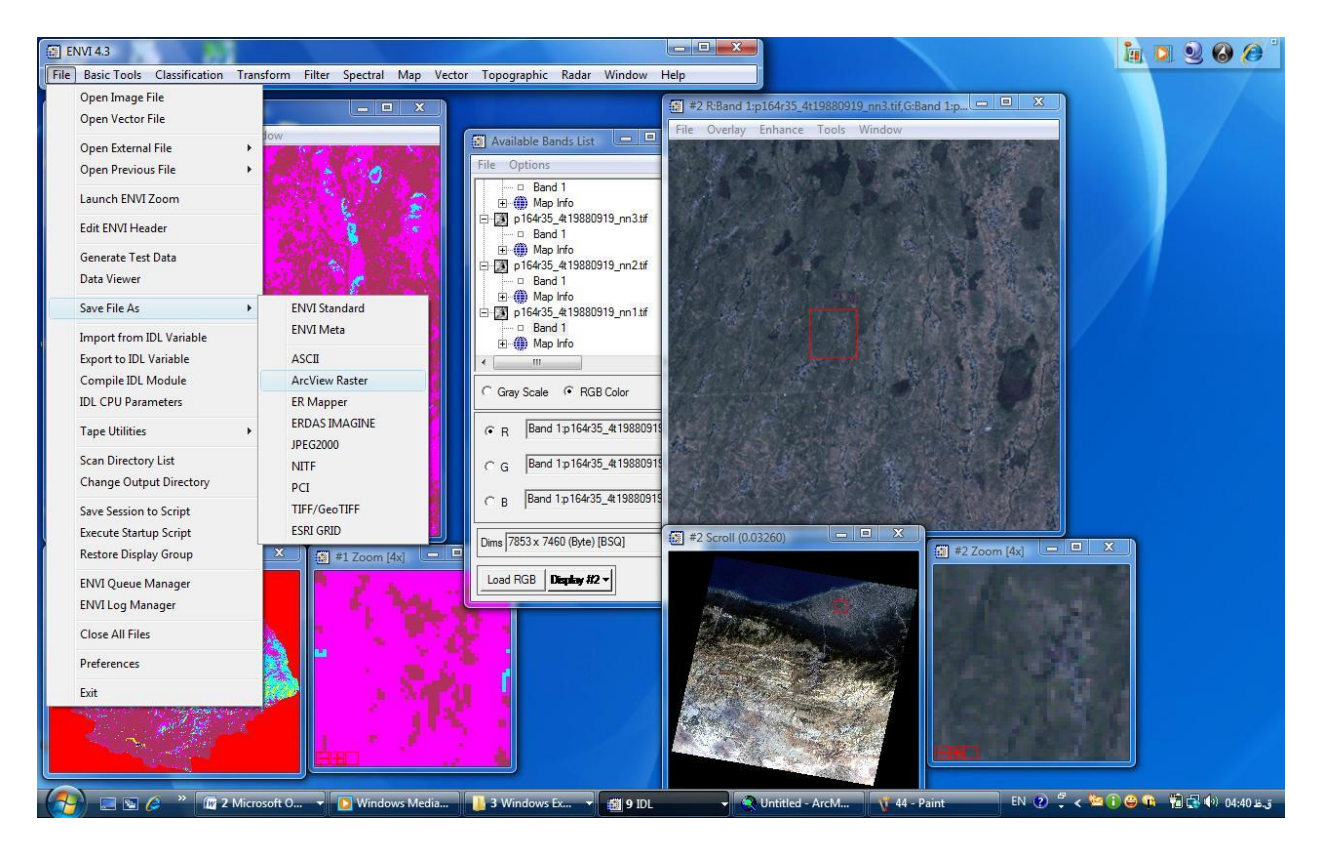

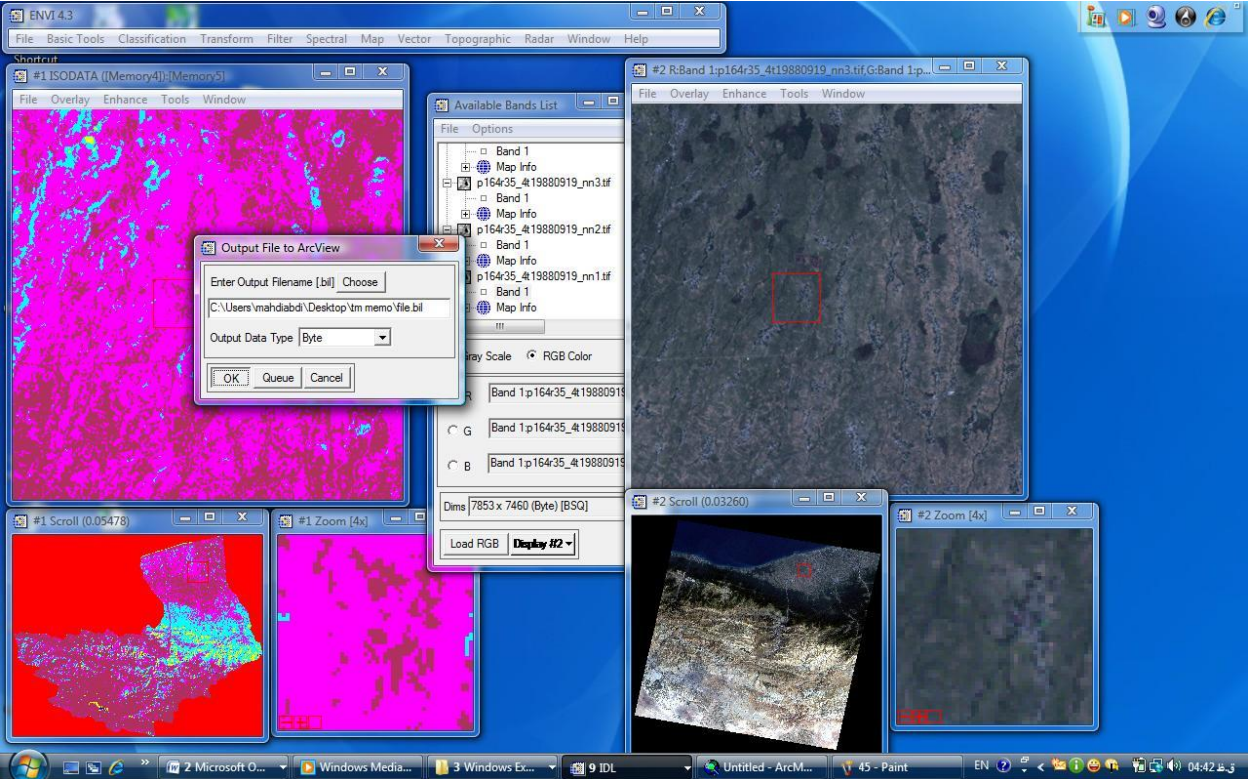

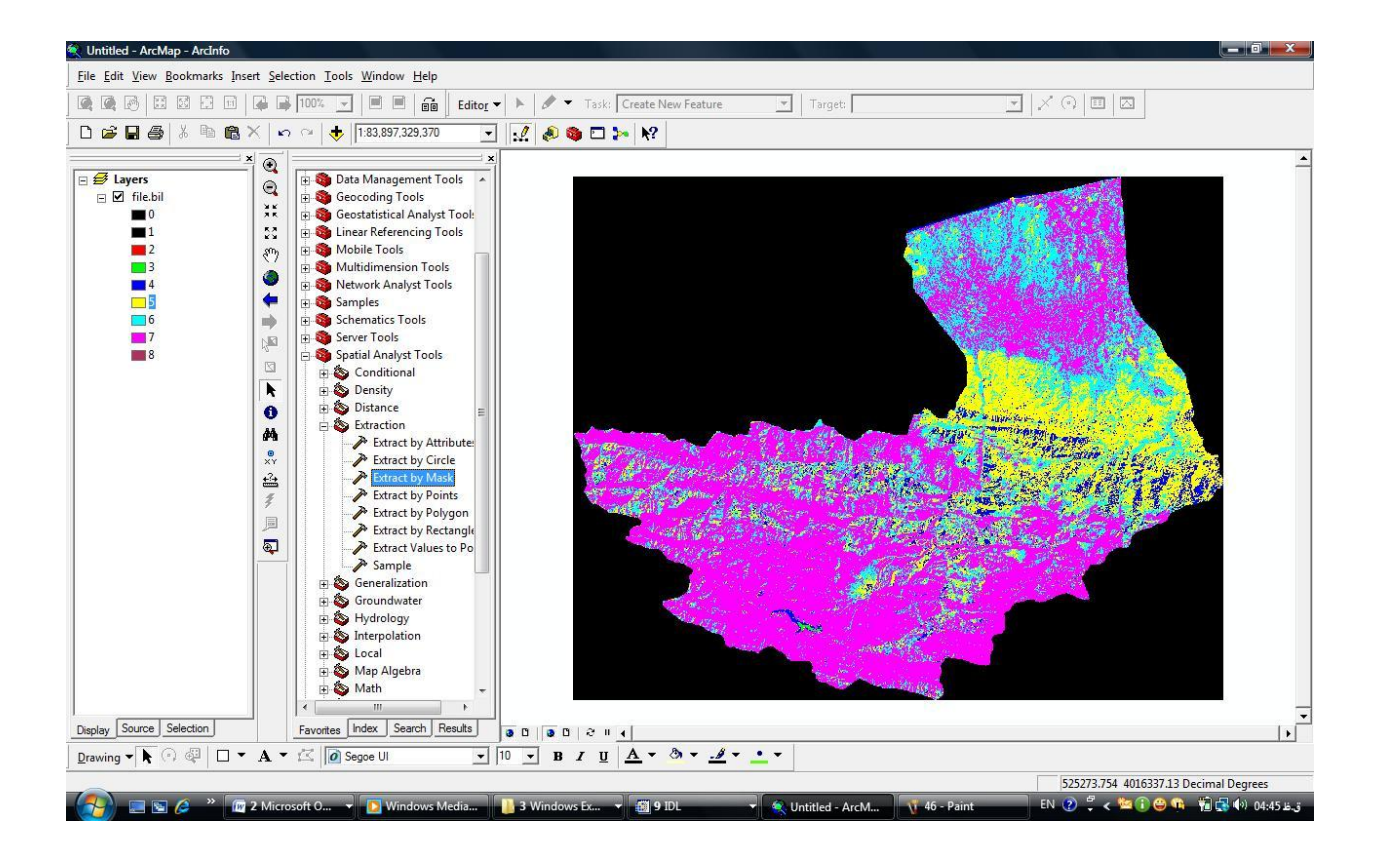

طبقه بندی نظارت شده :

در این طبقه بندی ما از تمام کاربری ها بازدید میدانی داریم. در هر کاربری ما با استفاده از GPS پلی گونی به اندازه ۶۰\*۶۰ متر برداشت می کنیم . ترجیحا تعداد پلی گون ها باید ۱۰ عدد باشد.آنگاه این اطلاعات را در رایانه خود و سپس در نرم افزار Arc Gis وارد کرده و بر روی آن عمل project انجام داده و در نهایت آنها را وارد نرم افزار ENVI می کنیم . طریقه وارد کردن این اطلاعات به روش زیر است .

Transform/principal components/forward pc rotation/compute و new statistics and rotate را می زنیم در پنجره باز شده memory را زده و new statistics and rotate سپس ok را می زنیم لایه ای را برای ما ایجاد کرد .بر روی لایه ایجاد شده کلیک

کرده و گزینه load را می زنیم.حالا باید داده های پلیگونی را وارد کنیم به این طریق open vector file رفته file رفته overlay/vector که/open vector file ینجره که باز شد بر روی گزینه file رفته file کلیک کرده و داده های پلی گونی را همگی add می کنیم و بعد بر روی گزینه onvert all کلیک کرده و گزینه ... convert all دانتخاب و نهایتا .. convert all را برای تمام لایه های برداشتی انجام می دهیم .

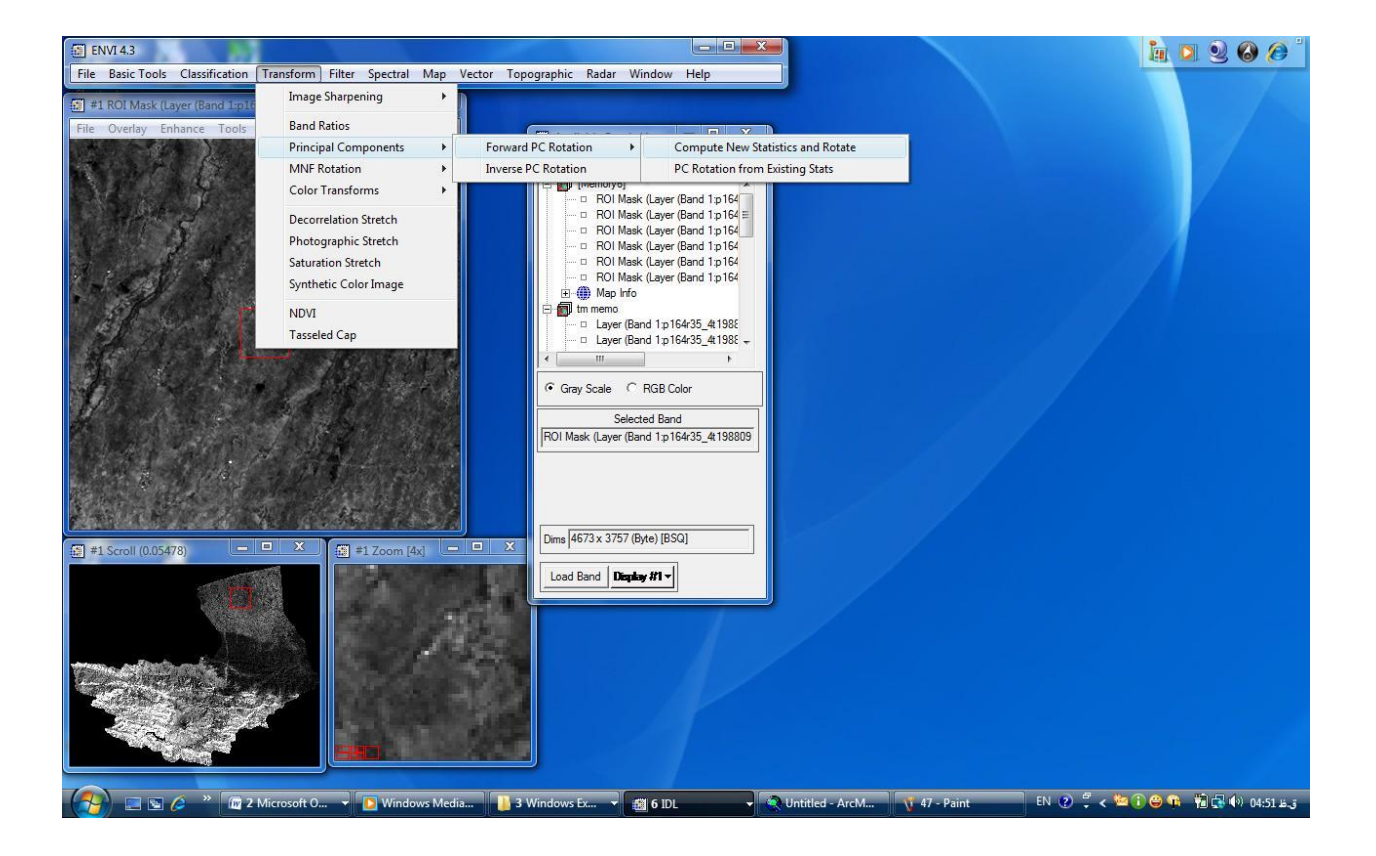

| ENVI 4.3                                                                                                    | L                                                                                                    |                                                          | 🤖 🖸 🥹 🙆 🅭 🍐                     |
|----------------------------------------------------------------------------------------------------|----------------------------------------------------------------------------------------------------|----------------------------------------------------------|---------------------------------|
| File Basic Tools Classification Transform Filter Spectral Map Vector Top                                                                                                    | ographic Radar Window He                                                                                                    | lp                                                       |                                 |
| #1 ROI Mask (Layer (Band 1:p164r35_4t19880919_n                                                                                                    |                                                                                                    |                                                          |                                 |
| File Overlay Enhance Tools Window                                                                                                    | Available Bands List                                                                                                    |                                                          |                                 |
|                                                                                                    | File Options                                                                                                    |                                                          |                                 |
|                                                                                                    | [ IMemory6]                                                                                                    | Principal Components Input File                          |                                 |
|                                                                                                    | ROI Mask (Layer (Ban                                                                                                    | Select Input File:                                       | File Information:               |
|                                                                                                    | ROI Mask (Layer (Ban     ROI Mask (Layer (Ban                                                                                                    | [Memory6] (4673x3757x6)                                  | The internation.                |
| A CONTRACTOR AND A CONTRACTOR                                                                                                    | - ROI Mask (Layer (Ban                                                                                                    | p 164r35_4t 19880919_nn 7 tif                            |                                 |
| A COMPANY AND A COMPANY                                                                                                    | ROI Mask (Layer (Ban                                                                                                    | p164r35_4t19880919_nn5.tf<br>p164r35_4t19880919_nn4.tf   |                                 |
| A State of the second second sec |                                                                                                    | p164r35_4t19880919_nn3.tif<br>p164r35_4t19880919_nn2.tif |                                 |
| North State of the second second second second second second second second second second second second second s                                                                                                    | Layer (Band 1:p164r35                                                                                                    | p164r35_4t19880919_nn1.tif                               |                                 |
| Contraction and Contraction of the Contraction                                                                                                    | Layer (Band 1:p164r35                                                                                                    |                                                          |                                 |
|                                                                                                    |                                                                                                    |                                                          |                                 |
|                                                                                                    | Gray Scale ⊂ RGB Color     Gray Scale ⊂ RGB Color     Gray Scale ⊂ |                                                          |                                 |
| Here and the second of the second second                                                                                                    | Selected Band                                                                                                    |                                                          |                                 |
|                                                                                                    | ROI Mask (Layer (Band 1:p164r35                                                                                                    |                                                          |                                 |
|                                                                                                    |                                                                                                    |                                                          |                                 |
|                                                                                                    |                                                                                                    |                                                          |                                 |
| A STATE OF A CONTRACT OF A STATE                                                                                                    |                                                                                                    |                                                          |                                 |
| T #1 Scrol (0.05478) - X T #1 Toom [dv] - X                                                                                                    | Dims 4673 x 3757 (Byte) [BSQ]                                                                                                    |                                                          |                                 |
|                                                                                                    | Load Band Director #1 v                                                                                                    | OK Cancel Previous Open -                                |                                 |
| 1 1 1 1 1 1 1 1 1 1 1 1 1 1 1 1 1 1 1                                                                                                    |                                                                                                    |                                                          |                                 |
|                                                                                                    |                                                                                                    |                                                          |                                 |
|                                                                                                    |                                                                                                    |                                                          |                                 |
| to all the second second second second second second second second second second second second second second se                                                                                                    |                                                                                                    |                                                          |                                 |
|                                                                                                    |                                                                                                    |                                                          |                                 |
|                                                                                                    |                                                                                                    |                                                          |                                 |
|                                                                                                    |                                                                                                    |                                                          |                                 |
|                                                                                                    |                                                                                                    |                                                          |                                 |
|                                                                                                    |                                                                                                    |                                                          |                                 |
| 🛛 🔰 🔚 🍋 🎽 🔟 2 Microsoft O 👻 🚺 Windows Media 📕 3 V                                                                                                    | Vindows Ex 👻 🎒 6 IDL                                                                                                    | VIIIIed - ArcM V 48 - Paint                              | ق.ط 04:51 (1) 🖓 🖓 🔰 💭 🖉 💭 🗸 🕹 ت |

| ENVI 4.3                                                             |                                                                                                    |                 | in D Q 🙆 👘                         |
|----------------------------------------------------------------------|----------------------------------------------------------------------------------------------------|-----------------|------------------------------------|
| File Basic Tools Classification Transform Filter Spectral Map Vector | Topographic Radar Window Help                                                                                                    |                 |                                    |
| 🖅 #1 ROI Mask (Layer (Band 1:p164r35_4t19880919_n 📼 🛛 🗶              |                                                                                                    |                 |                                    |
| Fle Overlay Enhance Tools Window                                     | Available Bands List     S     Available Bands List     S     S     Available Bands List     S     S     Available Bands List     S     S     Available Bands List     S     S     Available Bands List     S     S     Available Bands List     S     S     Available Bands List     S     S     Available Bands List     S     S     Available Bands List     S     S     Available Bands List     S     S     Available Bands List     S     S     Available Bands List     S     S     Available Bands List     S     Available Bands     Available Bands | 2               |                                    |
| 🕢 🔍 🖉 🖉 👋 🕅 2 Microsoft 0 👻 🖸 Windows Media                          | 3 Windows Ex                                                                                                    | Untitled - ArcM | EN 🕐 🚆 < 🗺 🗊 😂 📭 🖷 🖬 🕞 🕪 04:53 #-3 |
|                                                                      |                                                                                                    | V us Pant       |                                    |

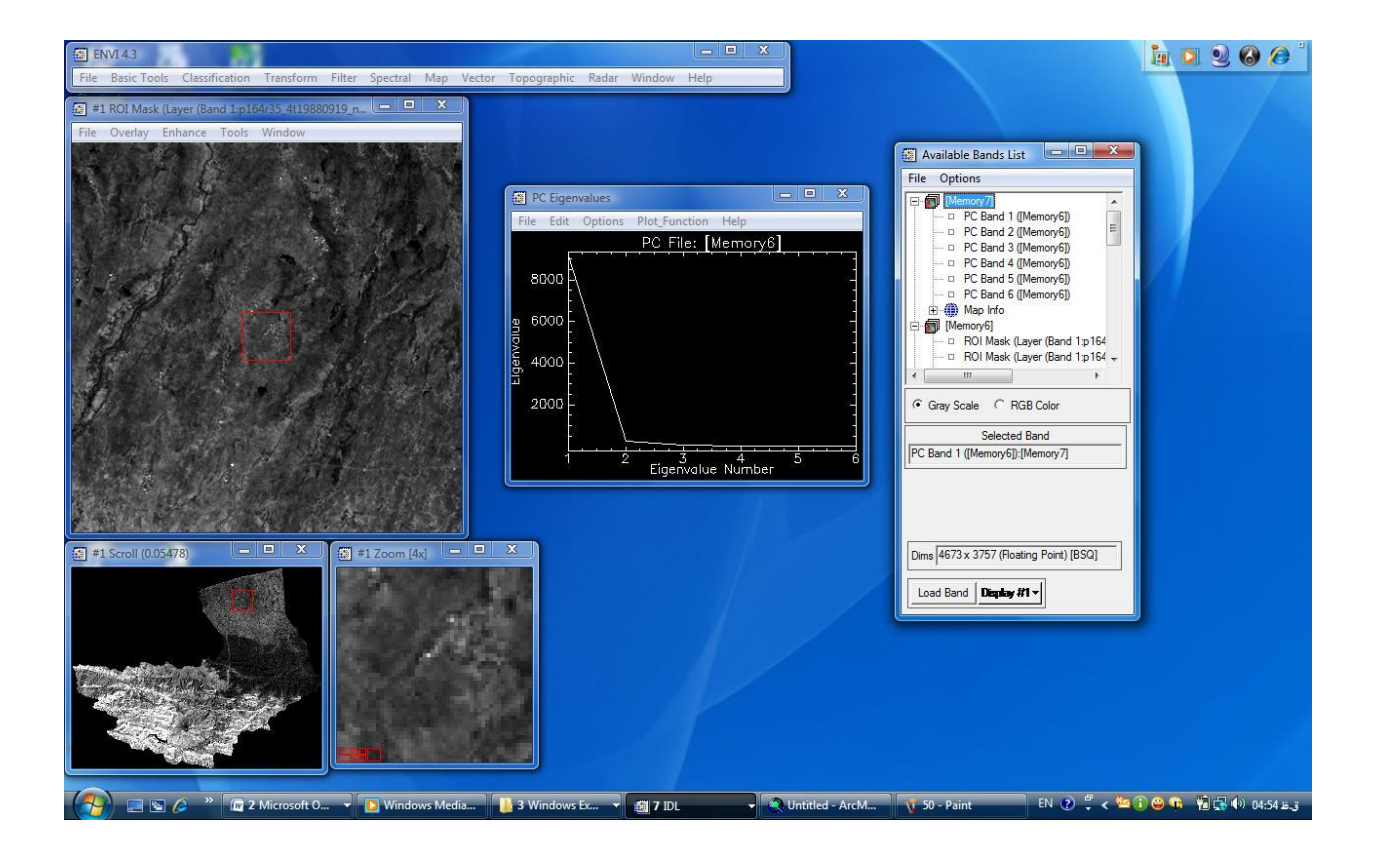

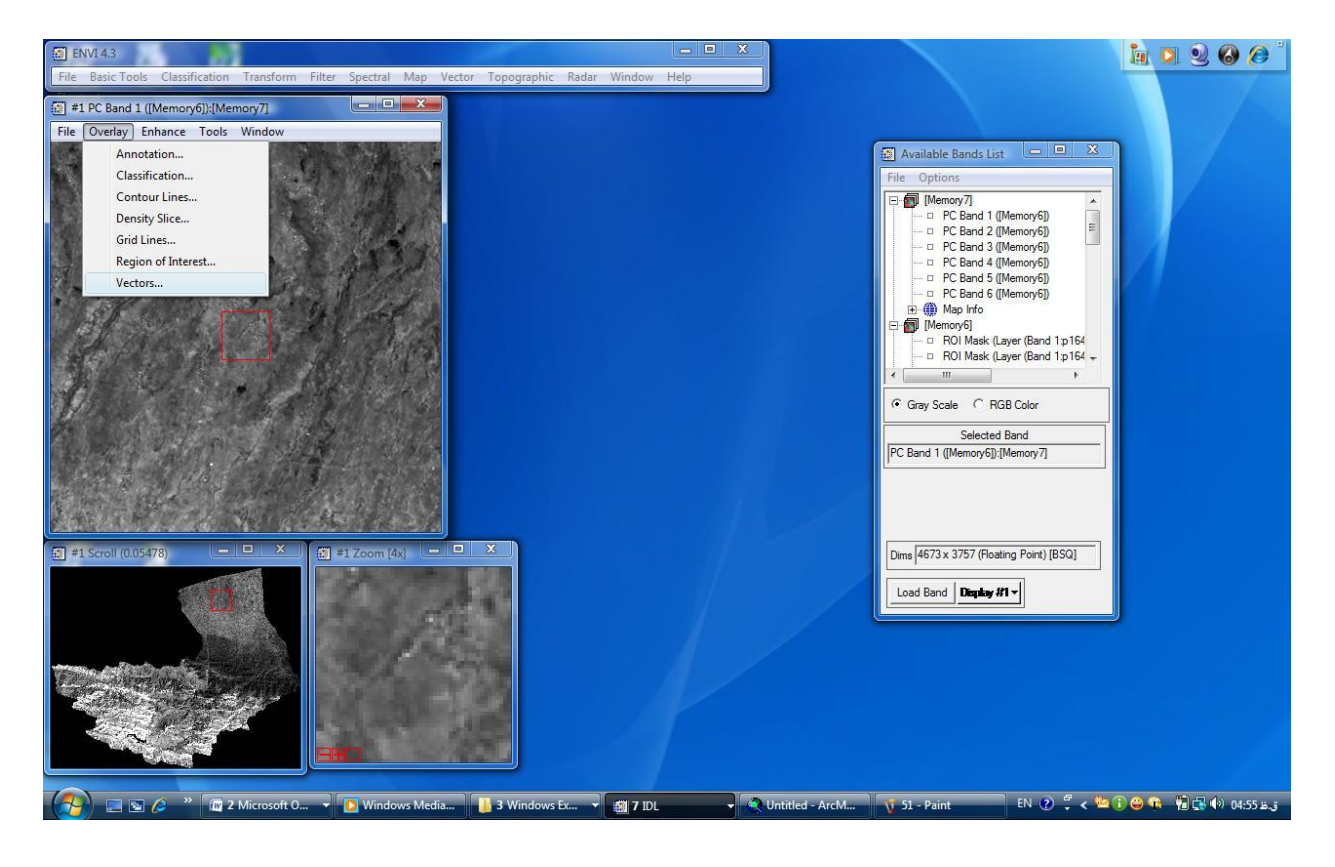

| ENVI 4.3                                                                      |                                                        |                       |                     | in 🖸 🧕 🕯                                                      |             |
|-------------------------------------------------------------------------------|--------------------------------------------------------|-----------------------|---------------------|---------------------------------------------------------------|-------------|
| File Basic Tools Classification Transform Filter Spectral Map Vector Topograp | Select Vector Filenames                                |                       |                     |                                                               | ×           |
| #1 PC Band 1 ([Memory6]);[Memory7]                                            | 🚱 🔍 🛛 🕨 🔸 mahdi 🕨                                      | mehdi 🕨               |                     | <ul> <li>✓ ✓ Search</li> </ul>                                | ٩           |
| File Overlay Enhance Tools Window                                             | 🕒 Organize 👻 🔡 Views                                   | 👻 📑 New Folder        |                     |                                                               | 0           |
| S #1Ve<br>File M                                                              | Favorite Links                                         | Name Date taken       | Tags Size           | Rating                                                        | _           |
| Window:                                                                       | Desktop                                                | exctt1988n info       | mask1988 mask2006   | mask2006su ab_Project jangal_Projec                           |             |
| 1-113 2-11/2                                                                  | Computer<br>Pictures<br>Music                          |                       |                     | Type: SHP File<br>Size: 908 bytes<br>Date modified: Y+1)/+Y/1 | ۰):۳۶ ب.ظ ۰ |
|                                                                               | <ul> <li>Recently Changed</li> <li>Searches</li> </ul> | keshavarzi marta_Proj | martanim maskoni_Pr | poli20061 rastert_exct vecttor200                             |             |
| Currert                                                                       | 🏨 Public                                               |                       |                     |                                                               |             |
| Location                                                                      |                                                        |                       |                     |                                                               |             |
| Appy                                                                          |                                                        |                       |                     |                                                               |             |
|                                                                               |                                                        |                       |                     |                                                               |             |
| #1 Scroll (0.05478)                                                           |                                                        |                       |                     |                                                               |             |
|                                                                               | Folders                                                |                       |                     |                                                               |             |
|                                                                               | File name:                                             | jangal_Project.shp    |                     |                                                               | ancel       |
|                                                                               | /                                                      | /                     |                     |                                                               |             |
|                                                                               |                                                        |                       |                     |                                                               |             |
|                                                                               |                                                        |                       |                     |                                                               |             |
| 🚱 🖃 🕼 🖉 🔭 🕅 2 Microsoft O 🔹 🗈 Windows Media 🚺 3 Windo                         | ws Ex 🔻 🖽 9 IDL                                        | 🗸 🔍 Untitled - ArcM   | . 🐧 52 - Paint      | EN 2 🛱 < 🐸 🕯 🖷 🗑 📭 📲 🖶 🕪                                      | ق.ظ 04:57   |

| 🔁 ENVI 4.3                                                                | - • ×                                         |                                                                                                    | 1 2 2 6 6             |
|---------------------------------------------------------------------------|-----------------------------------------------|----------------------------------------------------------------------------------------------------|-----------------------|
| File Basic Tools Classification Transform Filter Spectral Map Vector Topo | Import Vector Files Parameters                |                                                                                                    |                       |
| #1 PC Band 1 ([Memory6]):[Memory7]                                        | Selected Input Files:                         |                                                                                                    |                       |
| File Overlay Enhance Tools Window                                         | C:\Users\mahdiabdi\Desktop\mahdi\mehdi\jangal |                                                                                                    |                       |
|                                                                           | « <u> </u>                                    | Available Bands List     Available Bands List     File Options     [Memory7]     PC Band 1 ([Memory6]) |                       |
| Win                                                                       | Input Additional Files Delete                 |                                                                                                    |                       |
|                                                                           | Layer Name                                    | - PC Band 3 ([Memory6])                                                                                |                       |
| CARLAS BUS WELL                                                           | Layer: Jangal_Project.shp                     | PC Band 5 ([Memory6])  PC Band 6 ([Memory6])                                                           |                       |
| Stand The State of the                                                    | Output Result to C File C Memory              | i⊞-∰ Map Info                                                                                          |                       |
|                                                                           |                                               | ROI Mask (Layer (Band 1:p164                                                                           |                       |
| Gur                                                                       |                                               |                                                                                                    |                       |
|                                                                           | Output to Memory for All                      | Gray Scale C RGB Color                                                                                 |                       |
|                                                                           | Native File Projection New                    | Selected Band                                                                                          |                       |
|                                                                           | Arbitrary                                     | PC Band 1 ([Memory6]):[Memory7]                                                                        |                       |
|                                                                           | UTM<br>State Plane (NAD 27)                   |                                                                                                    |                       |
|                                                                           | State Plane (NAD 83)                          |                                                                                                    |                       |
|                                                                           | Datum                                         | Dime 4673 x 3757 (Eloating Point) (BSO)                                                                |                       |
|                                                                           | Units Meters                                  |                                                                                                    |                       |
|                                                                           | Zone 39 🗢 🕫 N C S Set Zone                    | Load Band Display #1 -                                                                                 | J                     |
|                                                                           | Apply Projection to Undefined                 |                                                                                                    |                       |
|                                                                           | OK Cancel                                     |                                                                                                    |                       |
|                                                                           |                                               |                                                                                                    |                       |
|                                                                           |                                               |                                                                                                    |                       |
|                                                                           |                                               |                                                                                                    |                       |
|                                                                           |                                               |                                                                                                    |                       |
| 🛛 🎦 🔚 🔄 🌽 👋 🕼 2 Microsoft O 🔻 🖸 Windows Media 🔰 3 W                       | indows Ex 👻 🏭 8 IDL 🚽 🌊 Untitled - A          | ArcM 😗 53 - Paint EN 😢 🌹 < 🔤                                                                           | ق.ظ 04:57 🕪 🔂 📜 🦷 😳 🚺 |

| ENVI 4.3                                                             |                                                                                                    |                                                                                                    | 🚡 🖸 🧕 🙆 🖉 🕯          |
|----------------------------------------------------------------------|----------------------------------------------------------------------------------------------------|----------------------------------------------------------------------------------------------------|----------------------|
| File Basic Tools Classification Transform Filter Spectral Map Vector | Topographic Radar Window Help                                                                                                    |                                                                                                    |                      |
| #1 PC Band 1 ([Memory6]):[Memory7]                                   |                                                                                                    |                                                                                                    |                      |
| File Overlay Enhance Tools Window                                    |                                                                                                    |                                                                                                    |                      |
| The Overlag Enhance Tools Window                                     | #1 Vector Parameters : Cursor       X         File       Mode       Edit       Options       Help         Window:       Image       C Scroll       C Zoom       Off         Available Vector Layers       Image       Project stro       Image         Current Layer       Ourrent Highlight       Image       Image       Current         Location       Image       Scroll       Z Zoom         Apply       Window       Image       Scroll       Z Zoom | Available Bands List     File Options     PC Band 2 (Memory6)     PC Band 2 (Memory6)     PC Band 2 (Memory6)     PC Band 3 (Memory6)     PC Band 3 (Memory6)     PC Band 4 (Memory6)     PC Band 4 (Memory6)     PC Band |                      |
|                                                                      |                                                                                                    |                                                                                                    |                      |
| #1 Scroll (0.05478)                                                  | ×                                                                                                    | Dims 4673 x 3757 (Floating Point) [BSQ]                                                                                                    |                      |
|                                                                      |                                                                                                    | Load Band Display #1 v                                                                                                    |                      |
|                                                                      |                                                                                                    |                                                                                                    |                      |
| 👔 🔄 🔄 🍅 👘 🖓 Microsoft O 🔹 💽 Windows Media                            | 3 Windows Ex 👻 📾 8 IDL 🔹 🔍 Untitled - Arc                                                                                                    | M 🐧 54 - Paint 🛛 EN 🕐 Ç < 🖄                                                                                                    | ى. ھا 05:0 🕩 🙀 🌾 🗣 🕒 |

| ENVI 4.3                                                                                                    |                    |                         |                 |                |             |            |             |                         |              |
|----------------------------------------------------------------------------------------------------|--------------------|-------------------------|-----------------|----------------|-------------|------------|-------------|-------------------------|--------------|
| File Basic Tools Classification Transform Filter Spectral Map Ve                                                                                                    | ctor Topograp      | Select Vector Filenames |                 |                |             |            |             |                         | X            |
| #1 PC Band 1 ([Memory6]):[Memory7]                                                                                                    |                    | 💮 🗸 - 📕 🕨 mahdi I       | i mehdi i i     |                |             |            | - 4         | 🕈 Search                | Q            |
| File Overlay Enhance Tools Window                                                                                                    |                    | 🖣 Organize 👻 🏭 Views    | s 👻 📑 New       | Folder         | _           |            |             |                         | 0            |
|                                                                                                    | 🗐 #1 Ve            | Eavorite Links          | Name            | Date taken     | Tags        | Size       | Rating      |                         |              |
| a share a share to be a fit                                                                                                    | File Me            | Documents               |                 | Te             | T           | TE         |             |                         |              |
| The second second second second second second second second second second second second second second second s                                                                                                    | Windows            | Desktop                 |                 |                |             |            |             |                         |              |
| - A A A A A A A A A A A A A A A A A A A                                                                                                    | window.            | 🖳 Recent Places         | exctt1988n      | info           | mask1988    | mask2006   | mask2006su  | ab_Project jangal_Proj  |              |
|                                                                                                    | (*Layer.)          | Computer                |                 |                |             |            |             |                         |              |
| The Part of the factor                                                                                                    |                    | Music                   |                 |                |             |            | 7           |                         |              |
|                                                                                                    |                    | Recently Changed        | keshavarzin     | marta Proi     | martanim    | maskoni Pr | noli20061   | rastert exct            |              |
|                                                                                                    |                    | B Searches              | Project.shp     | manta_r roj    | inditarinin | muskom_m.  | . polizooor | instert_exet veettoizoo |              |
|                                                                                                    | Current L          | Jublic Public           |                 |                |             |            |             |                         |              |
| A ALTONIA A STATE                                                                                                    |                    |                         |                 |                |             |            |             |                         |              |
|                                                                                                    | Location<br>Export |                         |                 |                |             |            |             |                         |              |
| CARLON CONTRACT OF STREET                                                                                                    |                    |                         |                 |                |             |            |             |                         |              |
| Real and the second second sec | Apply              |                         |                 |                |             |            |             |                         |              |
|                                                                                                    |                    | •                       |                 |                |             |            |             |                         |              |
|                                                                                                    |                    |                         |                 |                |             |            |             |                         |              |
| 1 #1 Scroll (0.05478)                                                                                                    |                    | Folders                 |                 |                |             |            |             |                         |              |
|                                                                                                    |                    | i olders                | 1<br>1          |                |             |            |             | 1 fact at a receive     |              |
|                                                                                                    |                    | File name               | : keshavarzin_P | roject.shp     |             |            |             | ✓ Shapefile (".shp)     | <b>•</b>     |
|                                                                                                    |                    |                         |                 |                |             |            |             | Open 🔻                  | Cancel       |
| Constanting Constants                                                                                                    |                    |                         | 1               |                |             |            |             |                         |              |
|                                                                                                    |                    |                         |                 |                |             |            |             |                         |              |
| the standard and the standard standard standard standard standard standard standard standard standard standard                                                                                                    |                    |                         |                 |                |             |            |             |                         |              |
|                                                                                                    |                    |                         |                 |                |             |            |             |                         |              |
|                                                                                                    |                    |                         |                 |                |             |            |             |                         |              |
| 👘 📰 🏉 👻 😰 2 Microsoft O 👻 🚺 Windows Media                                                                                                    | . 🔒 3 Windo        | ws Ex 👻 🎒 9 IDL         | 🗸 🔍 Ur          | ntitled - ArcM | 🐧 55 -      | Paint      | EN 🕐 🕻      | < 🗠 î 😄 🐢 🔞 🖬           | ق.ظ 05:01 (🕩 |

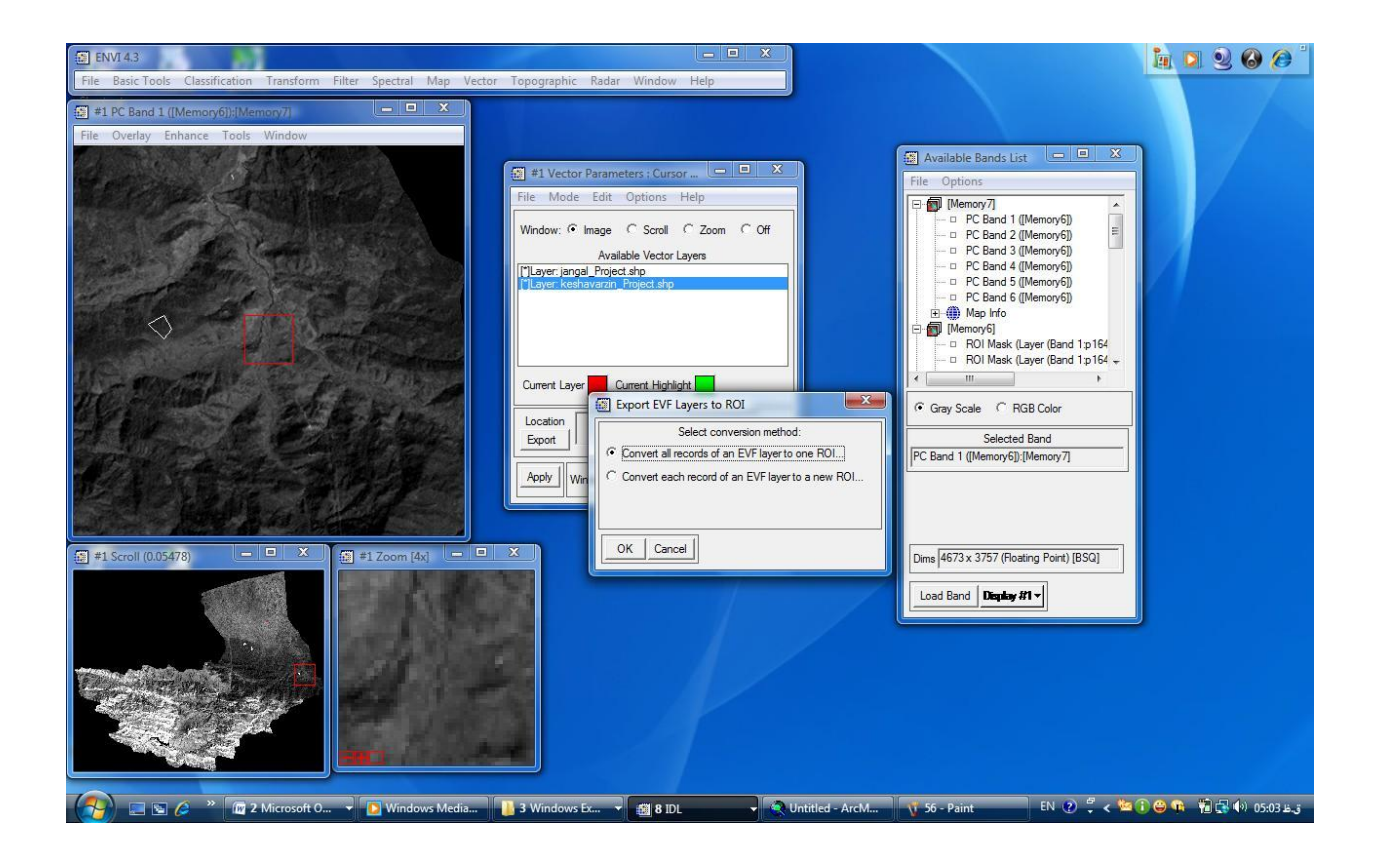

|                                                                                                    | in D Q G Ø '              |
|----------------------------------------------------------------------------------------------------|---------------------------|
| File Basic Tools Classification Transform Filter Spectral Map Vector Topographic Radar Window Help                                                                                                    |                           |
| 1 #1 PC Band 1 ((Memory6));(Memory7)                                                                                                    |                           |
| File Overlay Enhance Tools Window                                                                                                    |                           |
| Image: State of the second second | X K                       |
| 1 #1 Scroll (0.05478)         = 1 Zoom [4x]         = 2 X           Dims 4673 x 3757 (Roating Point) [BSQ]         = 1 Zoom [4x]         = 2 X                                                                                                    |                           |
|                                                                                                    |                           |
| 🛛 🚰 🖻 🖉 🤌 🦉 2 Microsoft O 🔹 🗈 Windows Media 🚺 3 Windows Ex 🔹 🌌 8 DL 🔹 🔍 Unititled - ArcM 🐧 57 - Paint 👘 80 🔮 🐥                                                                                                    | ى.ىلا 05:05 🕪 😨 👘 😜 🌍 🌔 👟 |

حالا برای طبقه بندی به روش نظارت شده از گزینه classification را انتخاب می کنیم و مسیر زیر را ادامه می دهیم .

Supervised/maximum likelihood را انتخاب و سپس لایه مورد نظر را انتخاب و ok را می زنیم . در این پنجره تمام کلاس های مورد نظر ایجاد شده که ما باید از میان این کلاس ها کلاس مورد نظرمان را انتخاب و سپس ok را بزنیم .حالا لایه max like در نوار TOC ایجاد شد که با انتخاب کردن آن و زدن گزینه load تصویر نمایش داده خواهد شد . برای تشخیص کاربری ما از گزینه

Overla بر روی گزینه ..region of interest رفته و کلیک می کنیم جدولی باز می شود که این جدول راهنمای تشخیص کاربری ما خواهد بود.

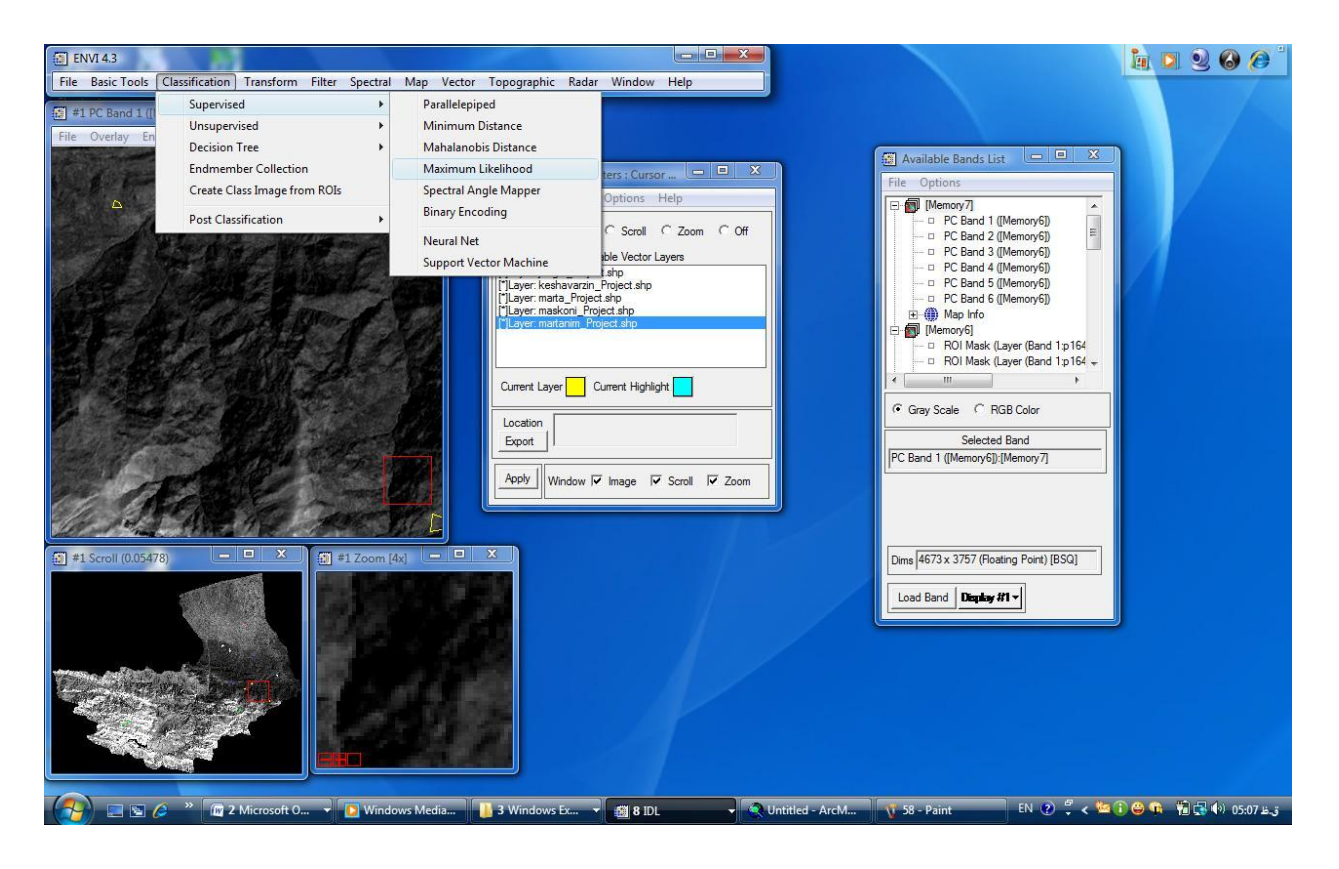

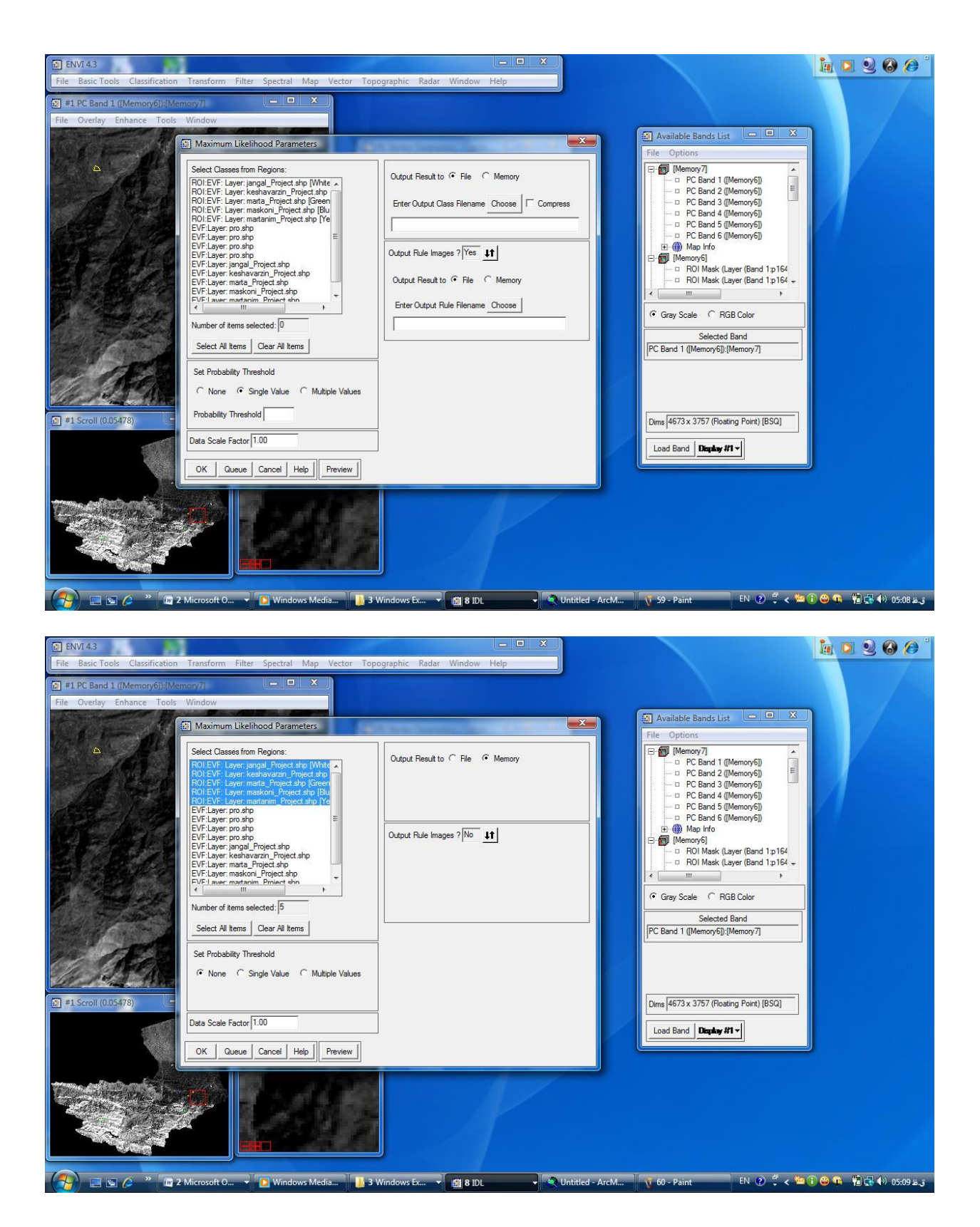

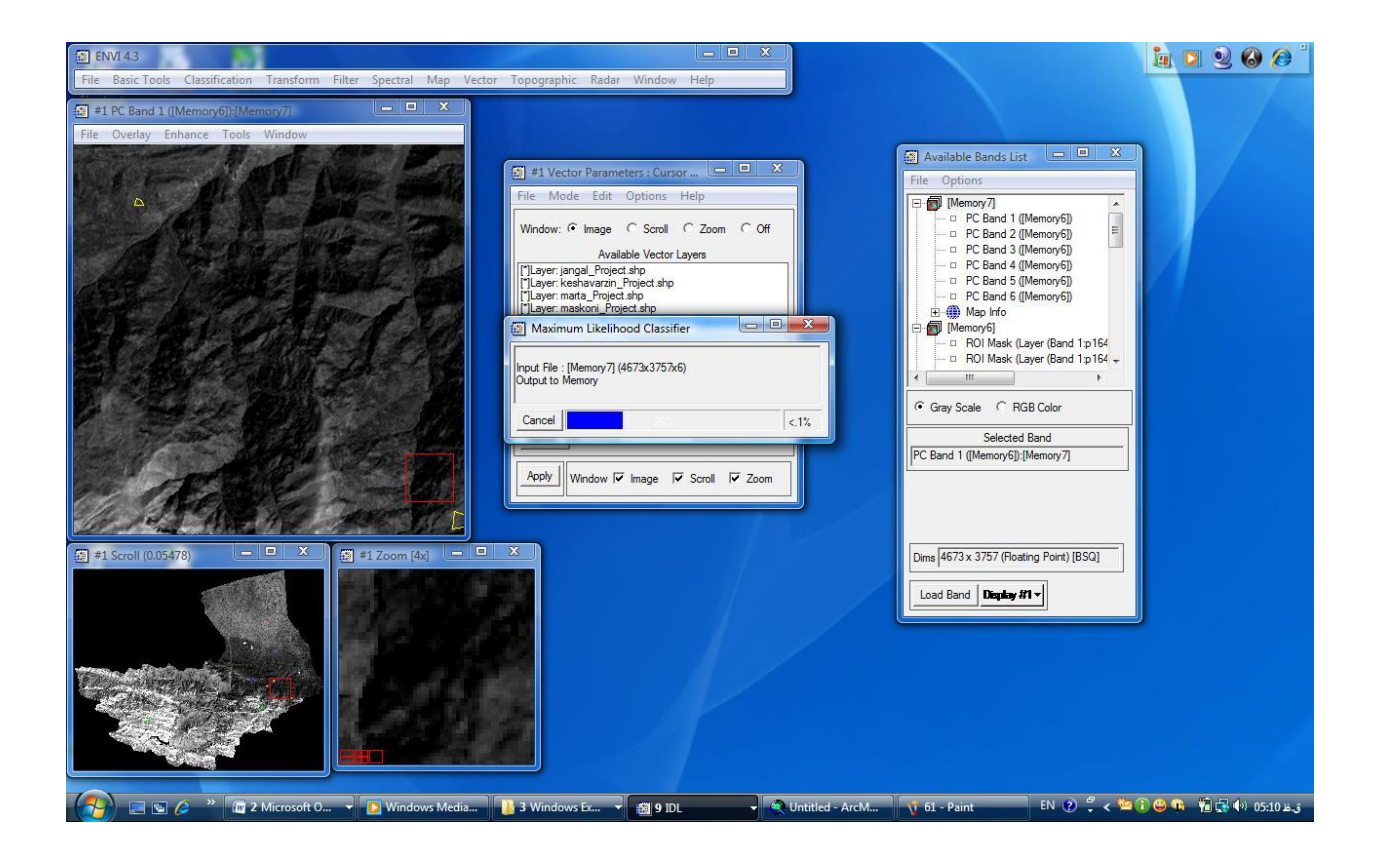

| ENVI 4.3                                                                                           |                                | h 🖸 🧕 🙆 🏉 🕯         |
|----------------------------------------------------------------------------------------------------|--------------------------------|---------------------|
| File Basic Tools Classification Transform Filter Spectral Map Vector Topographic Radar Window Help |                                |                     |
| 12 #1 PC Band 1 ([Memory6]):[Memory7]                                                              |                                |                     |
| File Overlay Enhance Tools Window                                                                  |                                |                     |
|                                                                                                    | 🗿 Available Bands List         |                     |
| 🗃 #1 Vector Parameters : Cursor 🕒 🖻 🗶                                                              | File Options                   |                     |
| File Mode Edit Options Help                                                                        | - Memory 8                     |                     |
| Window: © Image C Scroll C Zoom C Off                                                              | Max Like ([Memory7])           |                     |
| Available Vector Lavers                                                                            | ⊡ map into<br>⊡ map into       |                     |
| ["]Layer: jangal_Project.shp                                                                       |                                | V .                 |
| ["Layer: keshavarzin_Project.shp<br>["Layer: marta_Project.shp                                     | - PC Band 2 ([Memory6])        |                     |
| [*]Layer: maskoni Project.shp                                                                      | D PC Band 4 ([Memory6])        |                     |
|                                                                                                    | PC Band 5 ([Memory6])          |                     |
|                                                                                                    | 💮 🌐 Map Info 👻                 |                     |
| Current Layer Current Highlight                                                                    | < <u> </u>                     |                     |
|                                                                                                    | 🕫 Gray Scale 🗢 RGB Color       |                     |
|                                                                                                    | Selected Band                  |                     |
|                                                                                                    | Max Like ([Memory7]):[Memory8] |                     |
| Apply Window 🔽 Image 🖾 Scroll 🖾 Zoom                                                               |                                |                     |
|                                                                                                    |                                |                     |
| CARA AND THE ASSOCIATE                                                                             |                                |                     |
| 🗊 #1 Scroll (0.05478) — 🗆 X 🛐 #1 Zoom [4x] — 🔍 X                                                   | Dims 4673 x 3757 (Byte) [BSQ]  |                     |
|                                                                                                    |                                |                     |
|                                                                                                    | Load Band Display #1 -         |                     |
|                                                                                                    |                                |                     |
|                                                                                                    |                                |                     |
| ten allet als a la la la la la la la la la la la la l                                              |                                |                     |
|                                                                                                    |                                |                     |
|                                                                                                    |                                |                     |
|                                                                                                    |                                |                     |
|                                                                                                    |                                |                     |
|                                                                                                    |                                |                     |
| 🚼 🔄 🔄 🖉 2 Microsoft O 🔻 🖸 Windows Media 👔 3 Windows Ex 👻 🎒 8 IDL 🔹 👻 (🔍 Untitled - ArcM            | 🐧 62 - Paint 🛛 EN 🕐 🏺 < 🛀      | ق.ظ 05:11 🕪 🔂 🐂 😜 🕕 |

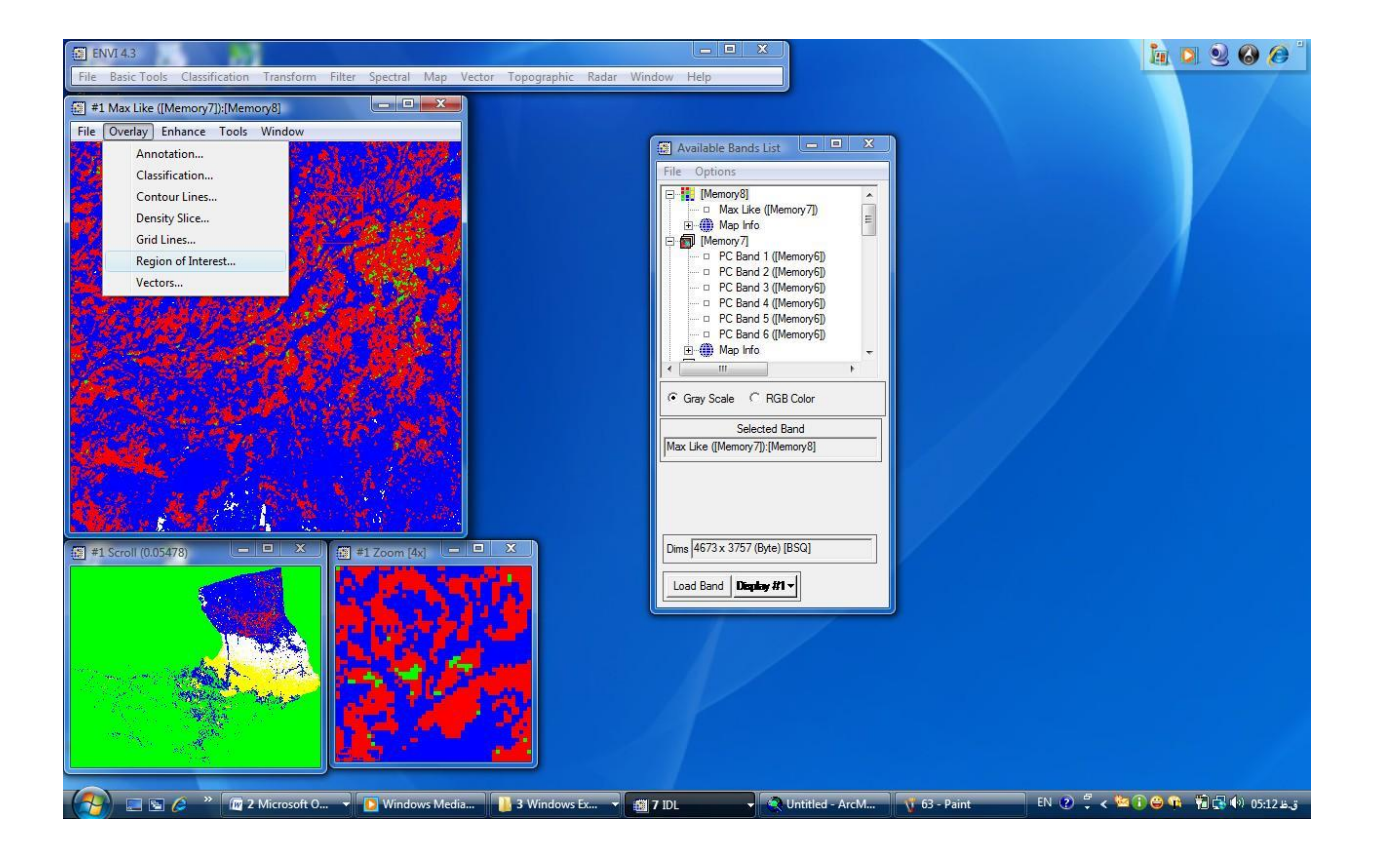

| ENVI 4.3                                                                                                    |                                                                                                    | in 0 9 6 6 1                                    |
|----------------------------------------------------------------------------------------------------|----------------------------------------------------------------------------------------------------|-------------------------------------------------|
| File Basic Tools Classification Transform Filter Spect                                                           | al Map Vector Topographic Radar Window Help                                                                                                    |                                                 |
| #1 Max Like ([Memory7]):[Memory8]                                                                                |                                                                                                    |                                                 |
| File Overlay Enhance Tools Window                                                                                |                                                                                                    | 🕢 Available Bands List 💷 🗵 🛛                    |
|                                                                                                    |                                                                                                    | File Options                                    |
|                                                                                                    | File KUL_Type Uptions Help                                                                                                    | E                                               |
|                                                                                                    | Window: 🕫 Image C Scroll C Zoom C Off                                                                                                    | → □ Max Like ([Memory7])<br>→ → Map Info        |
|                                                                                                    | ROI Name Color Pixels Polygons Polylines Points Fill Orien Space                                                                                                    | 🖻 🗑 [Memory7]                                   |
|                                                                                                    | EVF: Layer: janga White 1.887 3/1.887 0/0 0 Solid 45 0.10                                                                                                    | - PC Band 1 ([Memory6])                         |
|                                                                                                    | EVF: Layer: kesh Red 15 1/15 0/0 0 Solid 45 0.10                                                                                                    | - PC Band 3 ([Memory6])                         |
|                                                                                                    | EVF: Layer: marta Green 803 3/803 0/0 0 Solid 45 0.10                                                                                                    | - PC Band 4 ([Memory6])                         |
|                                                                                                    | * EVF: Laver: mata Yellow 284 3/284 0/0 0 Solid 45 0.10                                                                                                    | PC Band 5 ([Memory6])     PC Band 6 ([Memory6]) |
| Carl Mark Start                                                                                                  |                                                                                                    | E ⊕ Map Info +                                  |
|                                                                                                    |                                                                                                    | < <u> </u>                                      |
|                                                                                                    |                                                                                                    | Grav Scale     C RGB Color                      |
| and the second second second second second second second second second second second second second second second |                                                                                                    |                                                 |
|                                                                                                    |                                                                                                    | Selected Band                                   |
| and the second second second second second second second second second second second second second second second |                                                                                                    | [Max Like ([Memory /]):[Memorys]                |
| 1 1 1 1 1 1 1 1 1 1 1 1 1 1 1 1 1 1 1                                                                            | ٠                                                                                                    |                                                 |
| Read Color Color States                                                                                          | New Barrison Goto State Grow Bivel Delete                                                                                                    |                                                 |
| 2011 N. L. 19 10 10 10 10 10 10                                                                                  |                                                                                                    |                                                 |
|                                                                                                    | Select All Hide ROIs Show ROIs                                                                                                    | Dims 4673 x 3757 (Byte) [BSQ]                   |
| 1 #1 Scroll (0.05478) X 1 #1 70                                                                                  |                                                                                                    |                                                 |
|                                                                                                    |                                                                                                    | Load Band Display #1 -                          |
|                                                                                                    |                                                                                                    |                                                 |
|                                                                                                    | N and the second second |                                                 |
|                                                                                                    |                                                                                                    |                                                 |
|                                                                                                    |                                                                                                    |                                                 |
|                                                                                                    |                                                                                                    |                                                 |
| Martin -                                                                                                    |                                                                                                    |                                                 |
| A CONTRACT OF A CONTRACT OF A CONTRACT OF A CONTRACT OF A CONTRACT OF A CONTRACT OF A CONTRACT OF A CONTRACT OF  |                                                                                                    |                                                 |
|                                                                                                    |                                                                                                    |                                                 |
|                                                                                                    |                                                                                                    |                                                 |
|                                                                                                    |                                                                                                    |                                                 |
| 🛛 🎦 🖾 🌽 🦈 🔟 🖉 2 Microsoft 0 👻 🚺 Wi                                                                               | idows Media 🔰 3 Windows Ex 👻 🎒 8 IDL 🚽 🔍 Untitled - ArcM 🐧 64 - Paint 🛛 🛛 🛛                                                                                                    | ق.ط 05:13 🖓 😭 👘 🥥 🕐 🔍 🗧 🕐                       |

#### ۶ – صحت سنجی

برای صحت سنجی آدرس زیر را دنبال می کنیم.

Classification/post classification/confusion matrix/using ground را انتخاب می کنیم truth image را انتخاب می کنیم truth image و تا آخر ok می زنیم .جدولی باز می شود که میزان صحت کار را به ما نشان می دهد.

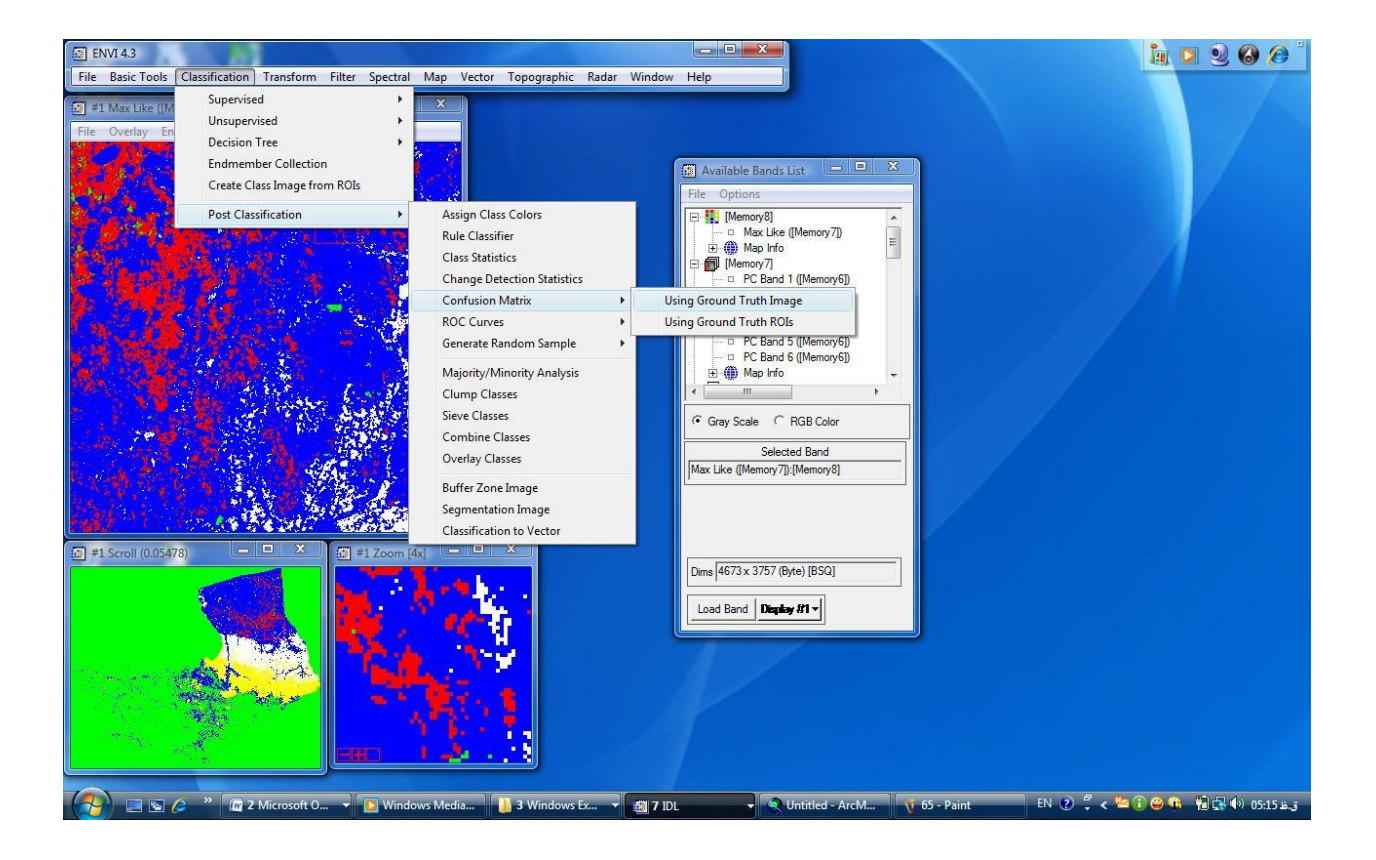

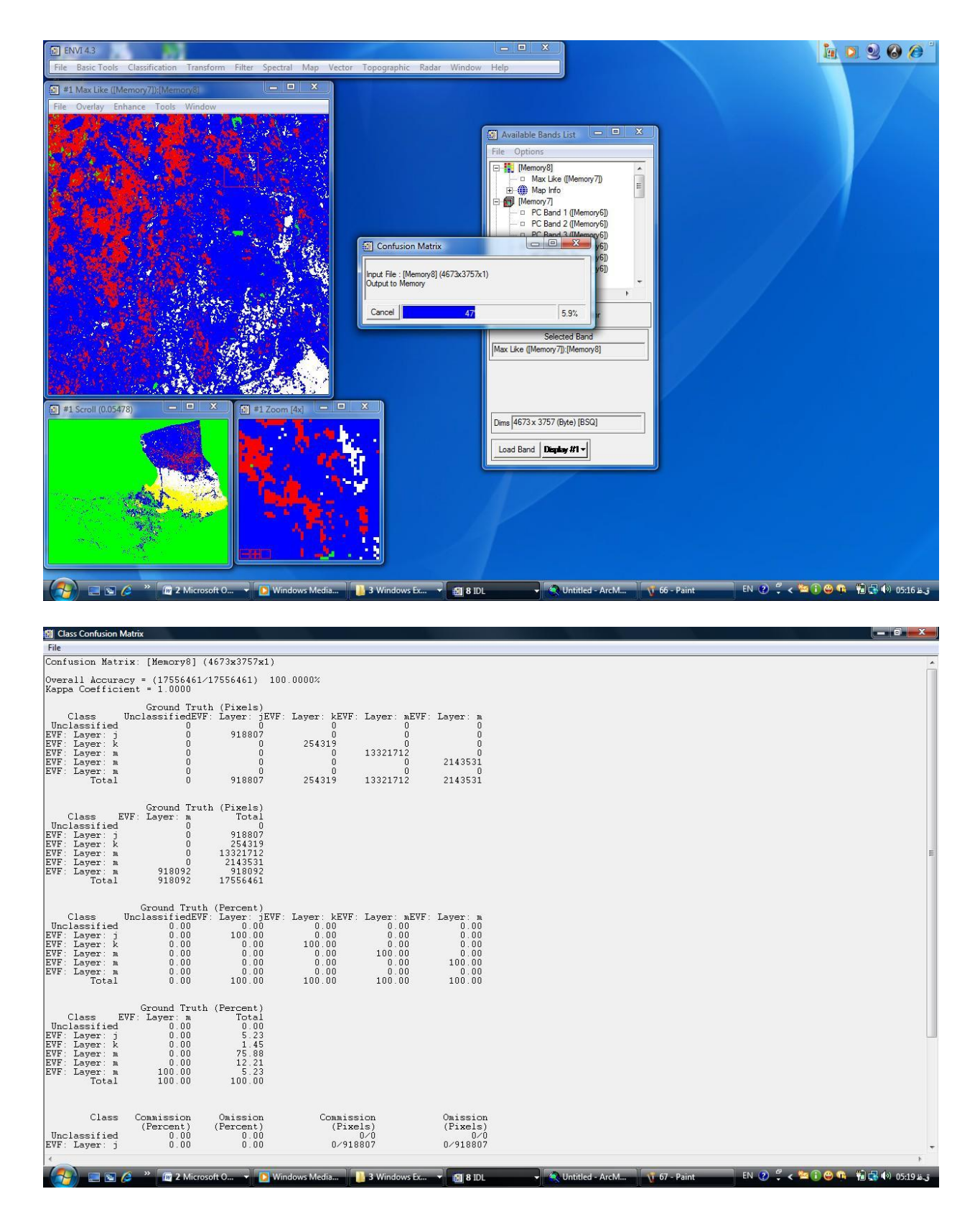

# و در نهایت برای خروجی گرفتن از این تصویر و محاسبه مساحت و ما بقی پارامترهای فیزیوگرافی ، ادامه کار را در محیط gis انجام می شود.

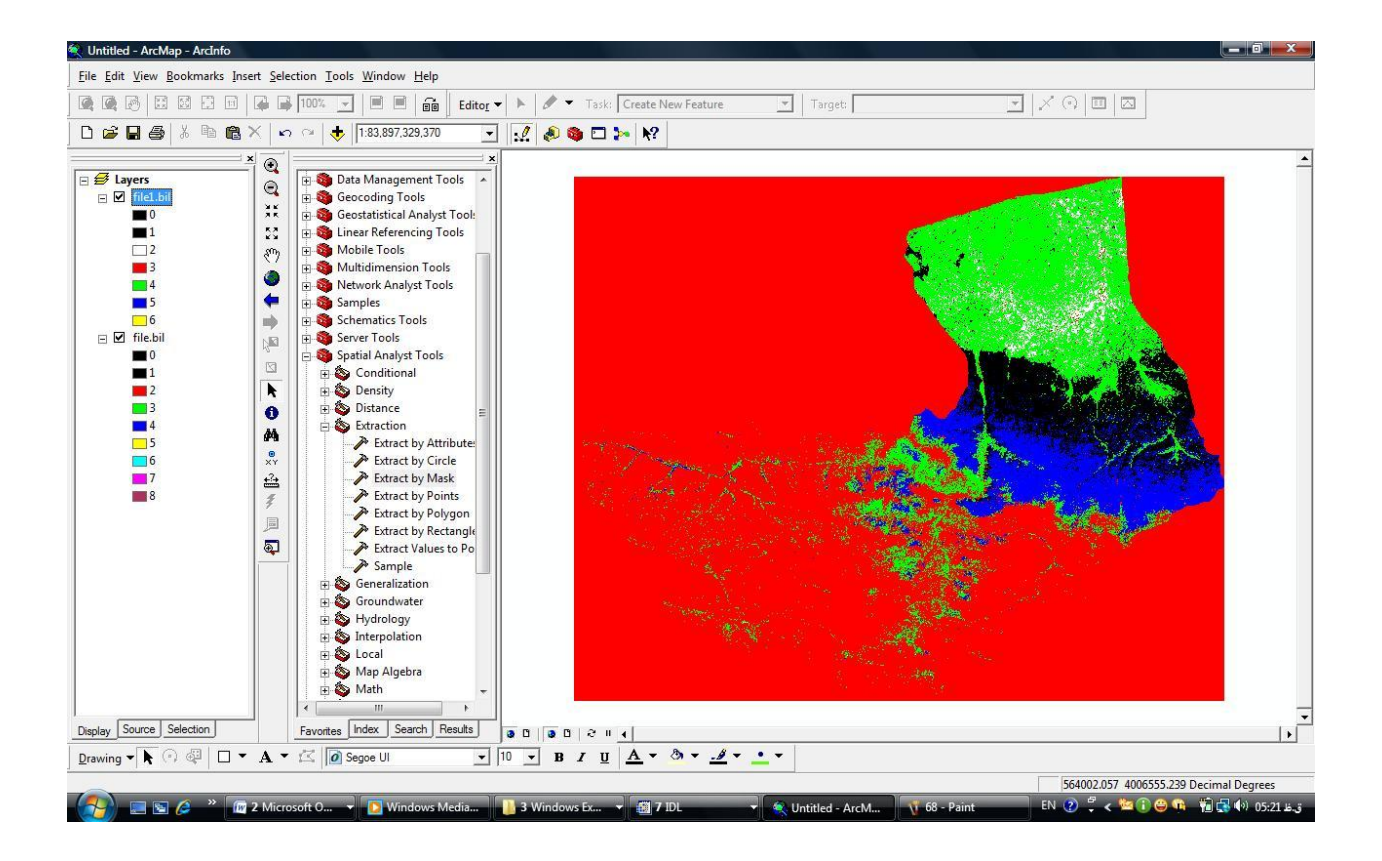

آموزگار بالهای بزرگی است که داش آموز را به فرای آنچه میداند می برد آن فرا اگر روشنی باشد دودمانهای آینده را شکوهی شگفت انگیز فرا خواهد گرفت.

حکیم ارد بزرگ